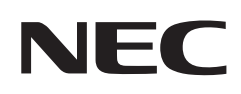

# **User's Manual**

# **Desktop Monitor**

MultiSync® EA242WU

MODEL: EA242WU, EA242WU-BK

The regulations for this monitor applied to one of model names listed above.

Please find your model name in the label on the rear side of the monitor.

# **Table of Contents**

| Registration Information | 1 |
|--------------------------|---|
| TCO Certified            | 2 |

Important Information ......3

# **Product Features**

# Chapter 1 Installation and Connections

| Parts Name and Functions                 | 13 |
|------------------------------------------|----|
| Control Panel                            | 13 |
| Terminal Panel                           | 14 |
| Installation                             | 16 |
| Attach the base to the LCD monitor stand | 16 |
| Connect the power cord and signal cables | 16 |
| Adjustable Stand with Pivot Capability   | 16 |

| Connections                           | 17 |
|---------------------------------------|----|
| Signal type and terminal connection   | 20 |
| Connecting devices                    | 22 |
| Nultiple monitors connection          | 23 |
| Flexible Arm Installation             | 25 |
| Remove the Monitor Stand for Mounting | 25 |
| Nount the Flexible Arm                | 25 |
|                                       |    |

### Chapter 2 Basic Operation

| Using the OSD (On-Screen Display) Controls | 27 |
|--------------------------------------------|----|
| Changing the Input                         | 28 |

| Power management function | LED | indicator | patterns | 28 |
|---------------------------|-----|-----------|----------|----|
|---------------------------|-----|-----------|----------|----|

# Chapter 3 **Troubleshooting**

| Screen Image and Video Signal Issues | 30 |
|--------------------------------------|----|
| Hardware Issues                      | 31 |

| Human Sensing function             | 33 |
|------------------------------------|----|
| Using the Auto Brightness function | 34 |

### Chapter 4 Specifications

| EA242WU |  |
|---------|--|
|         |  |

# Appendix A OSD Controls List

| ECO TOOLS | MENU TOOLS41    |
|-----------|-----------------|
| SCREEN    | ECO INFORMATION |
| COLOR     | INFORMATION44   |
| TOOLS40   | OSD Warning44   |

# Appendix B Manufacturer's Recycling and Energy Information

| Disposing of your old NEC product | 46 |
|-----------------------------------|----|
| Energy Saving                     | 46 |

# **Registration Information**

#### **Cable Information**

**CAUTION:** Use the provided specified cables with this product so as not to interfere with radio and television reception. For DisplayPort, HDMI, USB and USB-C<sup>®</sup>, please use a shielded signal cable. Use of other cables and adapters may cause interference with radio and television reception.

#### **FCC Information**

- **WARNING:** The Federal Communications Commission does not allow any modifications or changes to the unit EXCEPT those specified by Sharp NEC Display Solutions of America, Inc. in this manual. Failure to comply with this government regulation could void your right to operate this equipment.
- 1. The power supply cord you use must have been approved by and comply with the safety standards of U.S.A., and meet the following condition.

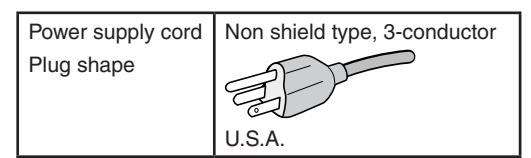

- 2. This equipment has been tested and found to comply with the limits for a Class B digital device, pursuant to part 15 of the FCC Rules. These limits are designed to provide reasonable protection against harmful interference in a residential installation. This equipment generates, uses, and can radiate radio frequency energy, and, if not installed and used in accordance with the instructions, may cause harmful interference to radio communications. However, there is no guarantee that interference will not occur in a particular installation. If this equipment does cause harmful interference to radio or television reception, which can be determined by turning the equipment off and on, the user is encouraged to try to correct the interference by one or more of the following measures:
  - Reorient or relocate the receiving antenna.
  - Increase the separation between the equipment and receiver.
  - · Connect the equipment into an outlet on a circuit different from that to which the receiver is connected.
  - Consult the dealer or an experienced radio/TV technician for help.

If necessary, the user should contact the dealer or an experienced radio/television technician for additional suggestions. The user may find the following booklet, prepared by the Federal Communications Commission, helpful: "How to Identify and Resolve Radio-TV Interference Problems." This booklet is available from the U.S. Government Printing Office, Washington, D.C., 20402, Stock No. 004-000-00345-4.

#### SUPPLIER'S DECLARATION OF CONFORMITY

This device complies with Part 15 of the FCC Rules. Operation is subject to the following two conditions. (1) This device may not cause harmful interference, and (2) this device must accept any interference received, including interference that may cause undesired operation.

U.S. Responsible Party: Address:

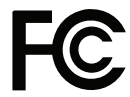

**Tel. No.:** Type of Product: Equipment Classification: Model: Sharp NEC Display Solutions of America, Inc. 3250 Lacey Rd, Ste 500 Downers Grove, IL 60515 (630) 467-3000 LCD Monitor Class B Peripheral EA242WU, EA242WU-BK

#### (For Customers in U.K.)

#### IMPORTANT

• The wires in this mains lead are coloured in accordance with the following code:

| GREEN-AND-YELLOW: | "Earth"  |
|-------------------|----------|
| BLUE:             | "Neutral |
| BROWN:            | "Live"   |

 As the colours of the wires in the mains lead of this apparatus may not correspond with the coloured markings identifying the terminals in your plug proceed as follows:

- The wire which is coloured GREEN-AND-YELLOW must be connected to the terminal in the plug which is marked by the letter E or by the safety earth symbol - or coloured green or green-andvellow.
- The wire which is coloured BLUE must be connected to the terminal which is marked with the letter **N** or coloured black.
- The wire which is coloured BROWN must be connected to the terminal which is marked with the letter L or coloured red.
- Ensure that your equipment is connected correctly. If you are in any doubt consult a qualified electrician.

"WARNING: THIS APPARATUS MUST BE EARTHED."

# 

#### **TCO Certified**

#### TCO Certified — a third-party sustainability certification for IT products

TCO Certified is a global sustainability certification for IT products, available for computers, mobile devices, display products and data center products. Criteria cover both social and environmental sustainability and enable circular solutions. Compliance with criteria is independently verified. TCO Certified is a third-party certification in accordance with ISO 14024.

To see a list of our TCO certified monitors and their TCO Certification (in English only), visit our website at:

https://www.sharp-nec-displays.com/global/about/legal\_regulation/TCO\_mn/index.html

#### AUTION: Please refer to "CAUTION 2".

- The intended primary use of this product is as an Information Technical Equipment in an office or domestic environment.
- The product is intended to be connected to a computer and is not intended for the display of television broadcast signals.

#### **Registration Information**

Microsoft® and Windows® are either registered trademarks or trademarks of Microsoft Corporation in the United States and/or other countries.

NEC is a registered trademark of NEC Corporation.

DisplayPort<sup>™</sup> and the DisplayPort<sup>™</sup> logo are trademarks owned by the Video Electronics Standards Association (VESA<sup>®</sup>) in the United States and other countries.

MultiSync® is a trademark or registered trademark of Sharp NEC Display Solutions, Ltd. in Japan and other countries.

USB Type-C° and USB-C° are registered trademarks of USB Implementers Forum.

The terms HDMI and HDMI High-Definition Multimedia Interface, and the HDMI Logo are trademarks or registered trademarks of HDMI Licensing Administrator, Inc. in the United States and other countries.

All other brands and product names are trademarks or registered trademarks of their respective owners.

- **NOTE:** (1) The contents of this user's manual may not be reprinted in part or whole without permission.
  - (2) The contents of this user's manual are subject to change without notice.
  - (3) Great care has been taken in the preparation of this user's manual; however, should you notice any questionable points, errors or omissions, please contact us.
  - (4) The image shown in this user's manual is indicative only. If there is inconsistency between the image and the actual product, the actual product shall govern.
  - (5) Notwithstanding articles (3) and (4), we will not be responsible for any claims on loss of profit or other matters deemed to result from using this device.
  - (6) This manual is commonly provided to all regions so they may contain descriptions that are pertinent for other countries.

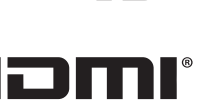

#### **Safety Precautions and Maintenance**

#### FOR OPTIMUM PERFORMANCE, PLEASE NOTE THE FOLLOWING WHEN SETTING UP AND USING THE LCD COLOR MONITOR:

#### About the Symbols

To ensure safe and proper use of the product, this manual uses a number of symbols to prevent injury to you and others as well as damage to property. The symbols and their meanings are described below. Be sure to understand them thoroughly before reading this manual.

| Failing to heed this symbol and handling the product incorrectly could result in accidents leading to major injury or death.        |
|----------------------------------------------------------------------------------------------------|
| Failing to heed this symbol and handling the product incorrectly could result in personal injury or damage to surrounding property. |

#### Examples of symbols

| Â                                                                                          | Indicates a warning or caution.<br>This symbol indicates you should be careful of electric shocks.                                              |  |  |  |
|--------------------------------------------------------------------------------------------|----------------------------------------------------------------------------------------------------|--|--|--|
| Indicates a prohibited action.<br>This symbol indicates something that must be prohibited. |                                                                                                    |  |  |  |
| <b>E</b>                                                                                   | <ul> <li>Indicates a mandatory action.</li> <li>This symbol indicates that the power cord should be unplugged from the power outlet.</li> </ul> |  |  |  |

|   |                          | Unplug the power cord if the product malfunctions.                                                                                                    |
|---|--------------------------|----------------------------------------------------------------------------------------------------|
| 1 |                          | Should the product emit smoke or strange odors or sounds, or if the product has been dropped or                                                                                                    |
|   | UNPLUG THE<br>POWER CORD | Contact your dealer for repairs. Never try to repair the product on your own. Doing so is dangerous.                                                                                                    |
|   |                          | Do not open or remove the product's cabinet.                                                                                                    |
|   |                          | Do not disassemble the product.                                                                                                    |
|   | HAZARDOUS<br>VOLTAGE     | There are high voltage areas in the product. Opening or removing product covers and modifying the product may expose you to electric shock, fire, or other risks.                                                         |
| 2 |                          | Refer all servicing to qualified service personnel.                                                                                                    |
|   | DO NOT<br>DISASSEMBLE    |                                                                                                    |
|   | $\bigcirc$               |                                                                                                    |
|   | PROHIBITED               |                                                                                                    |
|   |                          | Do not use the product if it has structural damage or if its stand has cracked or peeled.                                                                                                    |
| 3 | PROHIBITED               | If you notice any structural damage such as cracks or unnatural wobbling, please refer servicing to qualified service personnel. If the product is used in this condition, the product may fall or cause personal injury. |

|   | $\mathbf{}$ | Handle the power cord with care.                                                                                                    |
|---|-------------|----------------------------------------------------------------------------------------------------|
|   | $\bigcirc$  | Damaging the cord could lead to fire or electric shock.                                                                                                    |
|   | PROHIBITED  | Do not place heavy objects on the cord.                                                                                                    |
|   |             | Do not place the cord under the product.                                                                                                    |
| 4 |             | Do not cover the cord with a rug, etc.                                                                                                    |
|   | REQUIRED    | Do not scratch or modify the cord.                                                                                                    |
|   |             | Do not bend, twist or pull the cord with excessive force.                                                                                                    |
|   |             | Do not apply heat to the cord.                                                                                                    |
|   |             | If the cord gets damaged (exposed core wires, broken wires, etc.), turn off the product's power, then unplug the power cord from the power outlet. Ask your dealer to replace it.                    |
|   |             | Do not touch the power plug if you hear thunder.                                                                                                    |
| 5 |             | Doing so could result in electric shock.                                                                                                    |
|   | PROHIBITED  |                                                                                                    |
|   |             | Please use the power cord provided with this product in accordance with the power cord table.                                                                                                    |
| 6 | PEOLIPED    | If a power cord is not supplied with this product, please contact us. For all other cases, please use the power cord with the plug style that matches the power socket where the product is located. |
|   | REQUIRED    | The compatible power cord corresponds to the AC voltage of the power outlet and has been approved by, and complies with, the safety standards in the country of purchase.                            |
|   |             | Please install the product in accordance with the following information.                                                                                                    |
|   | REQUIRED    | When transporting, moving, or installing the product, please use as many people as necessary to be able to lift the product without causing personal injury or damage to the product.                |
|   |             | Please refer to the instructions included with the optional mounting equipment for detailed information about attaching or removing.                                                                 |
|   | PROHIBITED  | Do not cover the vent on the product. Improper installation of the product may result in damage to the product, an electric shock or fire.                                                           |
|   |             | Do not install the product in the locations below:                                                                                                    |
| 7 |             | Poorly ventilated spaces.                                                                                                    |
|   |             | Near a radiator, other heat sources, or in direct sunshine.                                                                                                    |
|   |             | Continual vibration areas.                                                                                                    |
|   |             | Humid, dusty, steamy, or oily areas.                                                                                                    |
|   |             | Outdoors.                                                                                                    |
|   |             | High-temperature environment where humidity changes rapidly and condensation is likely to occur.                                                                                                    |
|   |             | Do not mount the product in any configuration or position not described in the user's manual.                                                                                                    |

|    |                      | Prevent tipping and falling for earthquakes or other shocks.                                                                                                    |
|----|----------------------|----------------------------------------------------------------------------------------------------|
|    | PROHIBITED           | To prevent personal injury or damage to the product caused by tipping over due to earthquakes or other shocks, make sure to install the product in a stable location and take measures to prevent falling.                                                                                   |
|    | BEOLIIBED            | • The product must be mounted to an approved flexible arm (e.g. TUEV GS mark) or stand that supports the weight of the product to prevent damage and personal injury that could result from the product tipping over or falling.                                                             |
|    |                      | • Only use the screws that were removed from the product's stand or the specified screws to avoid damage to the product or the stand.                                                                                                    |
|    |                      | • Please tighten all screws (Recommended Fasten Force: 98 - 137 N•cm) when installing the product to a flexible arm or stand. A loose screw may cause the product to fall, causing damage to the product or personal injury.                                                                 |
|    |                      | • Attaching the flexible arm should be performed by two or more people if the product cannot be placed face-down on a flat surface for installation.                                                                                                    |
|    |                      | Stability Hazard.                                                                                                    |
|    |                      | The product may fall, causing serious personal injury or death. To prevent injury, this product must be securely attached to the floor/ wall in accordance with the installation instructions. Many injuries, particularly to children, can be avoided by taking simple precautions such as: |
| 8  |                      | ALWAYS use stands or installation methods recommended by the manufacturer of the product set.                                                                                                    |
|    |                      | ALWAYS use furnitures that can safely support the product.                                                                                                    |
|    |                      | ALWAYS ensure the product is not overhanging the edge of the supporting furniture.                                                                                                    |
|    |                      | ALWAYS educate children about the dangers of climbing on furniture to reach the product or its controls.                                                                                                    |
|    |                      | <ul> <li>ALWAYS route cords and cables connected to your product so they cannot be tripped over,<br/>pulled or grabbed.</li> </ul>                                                                                                    |
|    |                      | NEVER place a product in an unstable location.                                                                                                    |
|    |                      | • NEVER place the product on tall furniture (for example, cupboards or bookcases) without anchoring both the furniture and the product to a suitable support.                                                                                                    |
|    |                      | • NEVER place the product on cloth or other materials that may be located between the product and supporting furniture.                                                                                                    |
|    |                      | • NEVER place items that might tempt children to climb, such as toys and remote controls, on the top of the product or furniture on which the product is placed.                                                                                                    |
|    |                      | • ALWAYS use wall mounting accessories when installing the product at a high location. NEVER place the product on a monitor stand when installing the product at a high location.                                                                                                    |
|    |                      | If the existing product is going to be retained and relocated, the same considerations as above should be applied.                                                                                                    |
|    | $\mathbf{i}$         | Do not place this product on a sloping or unstable cart, stand or table.                                                                                                    |
| 9  |                      | Doing so could lead to falling or tipping and cause personal injury.                                                                                                    |
|    | PROHIBITED           |                                                                                                    |
|    |                      | Do not insert objects of any kind into the cabinet slots.                                                                                                    |
|    |                      | It may cause electric shock, fire, or product failure. Keep objects away from children and babies.                                                                                                    |
|    | PROHIBITED           | If objects get into the cabinet slot, turn off the product's power, then unplug the power cord from the                                                                                                    |
| 10 |                      | power outlet. Contact your dealer for repairs.                                                                                                    |
|    |                      |                                                                                                    |
|    | HAZARDOUS<br>VOLTAGE |                                                                                                    |

|    | WARNING    |                                                                                                    |  |  |  |  |  |
|----|------------|----------------------------------------------------------------------------------------------------|--|--|--|--|--|
|    |            | Do not spill any liquids into the cabinet or use your product near water.                                                                                                    |  |  |  |  |  |
| 11 | DO NOT WET | Immediately turn off the power and unplug your product from the wall outlet, then refer servicing to qualified service personnel. It may cause an electric shock or start a fire.                                                                                                    |  |  |  |  |  |
|    | 0          | Do not use flammable gas sprays to remove dust when cleaning the product.                                                                                                    |  |  |  |  |  |
| 12 | $\bigcirc$ | Doing so could lead to a fire.                                                                                                    |  |  |  |  |  |
|    | PROHIBITED |                                                                                                    |  |  |  |  |  |
| 13 | PROHIBITED | Usage of the product must not be accompanied by fatal risks or dangers that, could lead directly to death, personal injury, severe physical damage or other loss, including nuclear reaction control in nuclear facility, medical life support system, and missile launch control in a weapon system. |  |  |  |  |  |

| 1 | REQUIRED<br>REQUIRED<br>DO NOT TOUCH<br>WITH WET HANDS | <ul> <li>Frankling the power cord.</li> <li>Handle the power cord with care. Damaging the cord could lead to fire or electric shock.</li> <li>When connecting the power cord to the product's AC IN terminal, make sure the connector is fully and firmly inserted.</li> <li>Make sure the power cord cannot be easily disconnected.</li> <li>Do not connect or disconnect the power cord with wet hands.</li> <li>When connecting or disconnecting the power cord, pull the power cord out by holding onto its plug.</li> <li>When cleaning the product, for safety purposes, unplug the power cord from the power outlet beforehand. Begularly dust off the power cord by using a soft dry cloth</li> </ul> |  |  |  |  |  |  |
|---|--------------------------------------------------------|----------------------------------------------------------------------------------------------------|--|--|--|--|--|--|
|   | UNPLUG THE<br>POWER CORD<br>HAZARDOUS<br>VOLTAGE       | <ul> <li>Before moving the product, make sure the monitor power is off, then unplug the power cord from the power outlet and check that all cables connecting the product to other devices are disconnected.</li> <li>When you are not planning to use the product for an extended period of time, always unplug the power cord from the power outlet.</li> <li>This equipment is designed to be used in the condition of the power cord connected to the earth. If the power cord is not connected to the earth, it may cause electric shock. Please make sure the power cord is earthed properly.</li> </ul>                                                                                                |  |  |  |  |  |  |
| 2 | REQUIRED                                               | Please confirm the distribution system in building installation shall provide the circuit breaker rated 120/240 V, 20 A (maximum).                                                                                                    |  |  |  |  |  |  |
| 3 | PROHIBITED<br>PROHIBITED<br>REQUIRED                   | Do not bind the power cord and the USB cable.<br>It may trap heat and cause a fire.                                                                                                    |  |  |  |  |  |  |
| 4 | PROHIBITED                                             | Do not connect to a LAN with excessive voltage.<br>When using a LAN cable, do not connect to a peripheral device with wiring that might have<br>excessive voltage. Excessive voltage on the LAN port may cause an electric shock.                                                                                                    |  |  |  |  |  |  |
| 5 | PROHIBITED                                             | Do not climb on the table where the product is installed. Do not install the product on a wheeled table if the wheels on the table have not been properly locked. The monitor may fall, causing damage to the product or personal injury.                                                                                                    |  |  |  |  |  |  |
| 6 | REQUIRED                                               | <ul> <li>Installation, removal, and adjustment of the stand.</li> <li>Handle with care when pulling the stand as it might pinch your fingers.</li> <li>Before rotating the screen, disconnect the power cord and all cables from the product.<br/>Otherwise, the power cord or cables might pull with excessive force and cause personal injury or damage to the product.</li> <li>When rotating the screen, slide it to the highest level and set it to the maximum tilt.<br/>Otherwise, it could cause personal injury or knock the screen on the desk.</li> </ul>                                                                                                    |  |  |  |  |  |  |
| 7 | PROHIBITED                                             | Please check the Specifications for the available Tilt range when installing the product on a flexible arm.<br>Do not tilt the monitor downward beyond 5 degrees. Doing so can cause the LCD panel to separate and potentially fall out causing damage to the product or personal injury.                                                                                                    |  |  |  |  |  |  |

|                                                                                                    |                             | Do not push the product.                                                                                                    |  |  |  |  |  |  |
|----------------------------------------------------------------------------------------------------|-----------------------------|----------------------------------------------------------------------------------------------------|--|--|--|--|--|--|
| 8                                                                                                    |                             | The product may fall, causing damage to the product or personal injury.                                                                                                    |  |  |  |  |  |  |
|                                                                                                    | PROHIBITED                  |                                                                                                    |  |  |  |  |  |  |
| 9                                                                                                    |                             | Do not impact the LCD panel surface, it can cause serious damage to the product or personal injury.                                                                                                  |  |  |  |  |  |  |
| <u> </u>                                                                                                    | FIGHIBITED                  | Suitable for entertainment nurnoses at controlled luminous environments, to avoid disturbing                                                                                                    |  |  |  |  |  |  |
| 10                                                                                                    |                             | reflections from the screen.                                                                                                    |  |  |  |  |  |  |
|                                                                                                    | BEQUIBED                    |                                                                                                    |  |  |  |  |  |  |
|                                                                                                    |                             | Do not connect headphones to the product while you are wearing them.                                                                                                    |  |  |  |  |  |  |
| 11                                                                                                    | $\sim$                      | Depending on the volume level, it may damage your ears and cause loss of hearing.                                                                                                    |  |  |  |  |  |  |
|                                                                                                    | PROHIBITED                  |                                                                                                    |  |  |  |  |  |  |
|                                                                                                    | $\mathbf{\hat{\mathbf{A}}}$ | Do not play with the plastic bag which covers the product.                                                                                                    |  |  |  |  |  |  |
| 12                                                                                                    |                             | Do not use this bag for any other purpose. To avoid the danger of suffocation, do not place this bag over your head, nose or mouth. Do not place this bag over another person's head, nose or mouth. |  |  |  |  |  |  |
|                                                                                                    | PROHIBITED                  | Keep this bag away from children and babies.                                                                                                    |  |  |  |  |  |  |
| 13To ensure the product's reliability, please clean the ventilation holes at the rear side of least once a year to remove dirt and dust. Failure to do so could lead to electric shoc the product. |                             |                                                                                                    |  |  |  |  |  |  |
|                                                                                                    | REQUIRED                    |                                                                                                    |  |  |  |  |  |  |
|                                                                                                    |                             | Avoid locations with extreme temperatures and humidity.<br>Failure to do so could lead to fire or electric shock or damage to the product.<br>The usage environment for this product is as follows:  |  |  |  |  |  |  |
| 14                                                                                                    | REQUIRED                    | <ul> <li>The operating temperature: 5 °C to 35 °C/41 °F to 95 °F/<br/>humidity: 20 to 80% (without condensation)</li> </ul>                                                                          |  |  |  |  |  |  |
|                                                                                                    |                             | <ul> <li>The storage temperature: -10 °C to 60 °C/14 °F to 140 °F/<br/>humidity: 10 to 85% (without condensation)</li> </ul>                                                                         |  |  |  |  |  |  |

#### **Power Cord Table**

| Plug Type  | North America                                                                                                    | European U.K. |       | Chinese | Japanese |
|------------|----------------------------------------------------------------------------------------------------|---------------|-------|---------|----------|
| Plug Shape | The second second secon |               | S ADA | - Ale   |          |
| Region     | U.S.A./Canada                                                                                                    | EU            | U.K.  | China   | Japan    |
| Voltage    | 120*                                                                                                    | 230           | 230   | 220     | 100      |

 $^{\ast}\,$  Please use this power cord under 125 V power supply.

**NOTE:** This product can only be serviced in the country where it was purchased.

#### **Image Persistence**

Image Persistence, also called Image Retention, is a condition that occurs when a previously displayed image leaves a residual or "ghost" impression on the screen. This happens when a single still image is shown for an extended time or when an image tremors or flashes at high speed. This is due to the technology of the LCD module and screen characteristics; it is not a product failure. While a residual image may disappear over time depending on the product usage, there is no guarantee Image Persistence will resolve itself. Please follow these guidelines to care for the product and reduce the chance of Image Persistence occurring:

**NOTE:** • Do not display images with repeated tremors or flashing at high speeds.

• Do not display a single still image for an extended period of time.

One of the methods to avoid Image Persistence is to frequently switch the displaying image using computer power management or screen savers.

#### **Ergonomics**

#### CORRECT PLACEMENT AND ADJUSTMENT OF THE MONITOR CAN REDUCE EYE, SHOULDER, AND NECK FATIGUE. CHECK THE FOLLOWING WHEN YOU POSITION THE MONITOR:

To realize the maximum ergonomics benefits, we recommend the following:

- For optimum performance of the monitor, allow 20 minutes for warming up. Avoid reproduction of still patterns on the monitor for long periods of time to avoid image persistence (after image effects).
- Adjust the monitor height so that the top of the screen is at or slightly below eye level. Your eyes should look slightly downward when viewing the middle of the screen.
- Position your monitor no closer than 40 cm (15.75 inches) and no further away than 70 cm (27.56 inches) from your eyes. The optimal distance is 50 cm (19.69 inches).
- Rest your eyes periodically for 5 to 10 minutes for every 1 hour by focusing on an object at least 20 feet away.
- Position the monitor at a 90° angle to windows and other light sources to minimize glare and reflections. Adjust the monitor tilt so that ceiling lights do not reflect on your screen.
- If reflected light makes it hard for you to see your screen, use an anti-glare filter.
- Adjust the monitor's brightness and contrast controls to enhance readability.
- Use a document holder placed close to the screen.
- Position whatever you are looking at most of the time (the screen or reference material) directly in front of you to minimize turning your head while you are typing.
- Blink often. Eye exercise helps to reduce eye strain. Please contact your ophthalmologist. Get regular eye checkups.
- To avoid eye fatigue, adjust the brightness to a moderate setting. Place a sheet of white paper next to the LCD screen for luminance reference.
- Do not position the Contrast control to its maximum setting.
- Use the preset Size and Position controls with standard signals.

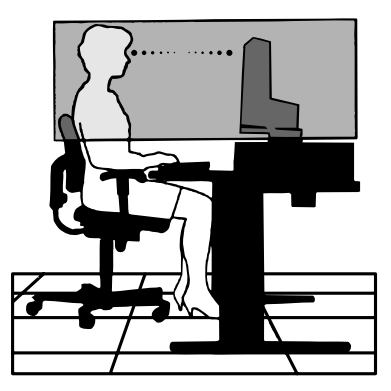

- Use the preset Color Setting.
- Use non-interlaced signals.
- Do not use primary color blue on a dark background, as it is difficult to see and may produce eye fatigue due to insufficient contrast.

For more detailed information on setting up a healthy work environment, write to the American National Standard for Human Factors Engineering of Computer Workstations - ANSI/HFES 100-2007 - The Human Factors Society, Inc. P.O. Box 1369, Santa Monica, California 90406.

#### **Cleaning the LCD Screen**

- When the LCD Screen is dusty, please gently wipe with a soft cloth.
- Clean the LCD screen surface with a lint-free, non-abrasive cloth. Avoid using any cleaning solution or glass cleaner!
- Please do not rub the LCD Screen with hard or coarse material.
- Please do not apply pressure to the LCD Screen surface.
- Please do not use OA cleaner as it will cause deterioration or discoloration on the LCD Screen surface.

#### **Cleaning the Cabinet**

- Unplug the power supply.
- Gently wipe the cabinet with a soft cloth.
- To clean the cabinet, dampen the cloth with a neutral detergent and water, wipe the cabinet and follow with a dry cloth.
- **NOTE:** DO NOT clean with benzene thinner, alkaline detergent, alcoholic system detergent, glass cleaner, wax, polish cleaner, soap powder, or insecticide. Rubber or vinyl should not be in contact with the cabinet for an extended period of time. These types of fluids and materials can cause the paint to deteriorate, crack or peel.

# **Product Features**

#### WUXGA 24 inch Widescreen Desktop Monitor

 $1920 \times 1200$  native resolution.

Ultra-Narrow Bezel.

#### Productivity

Provides stable and high-speed data communication by LAN (RJ-45) connection (see page 14). Transmits power delivery (65 W), video signal, and audio signal by a USB Type-C cable. USB Hub provides the connectibility of accessories such as a keyboard and mouse.

#### Multiple signal input

Full connectivity, including DisplayPort, HDMI input, and USB Type-C.

#### Multiple audio input and output options

Audio input is supported over USB Type-C, DisplayPort, and HDMI. Internal stereo speakers for audio from the monitor (1W+1W) (see page 17). Connector for audio output to headphones (see page 14).

#### • Touch-sensitive keys to control the On Screen Display (see page 13)

Quickly and easily adjust all elements of your screen image via simple to use on-screen menus.

The OSD controls are easily found by navigating menus grouped by category icons.

#### Reduction of power consumption

Two options for ECO Mode<sup>™</sup> allows you to manually adjust the display's brightness to your liking, saving power and reducing your energy costs (see page 38).

English

LED backlight technology provides for industry-leading low power consumption and less hazardous materials.

Human sensor provides automatic low power condition when detecting no person in front of the monitor.

#### Enhance human ergonomics to improve the working environment

Provides viewing flexibility with tilt, swivel, and 150 mm height adjustment (see page 36).

Provides portrait installation by rotating the screen 90° (see page 18).

#### Helps to alleviate eye-strain

Low Blue Light function substantially reduces blue light and helps to alleviate eye-strain (see page 13 and page 40).

Provides Flicker Free function. Special backlight system reduces flicker for less eyestrain.

# Chapter 1 Installation and Connections

### **This Chapter Includes:**

- ⇒ "Parts Name and Functions" on page 13
- ⇒ "Installation" on page 16
- ⇒ "Connections" on page 17
- ⇒ "Flexible Arm Installation" on page 25

# **Parts Name and Functions**

### **Control Panel**

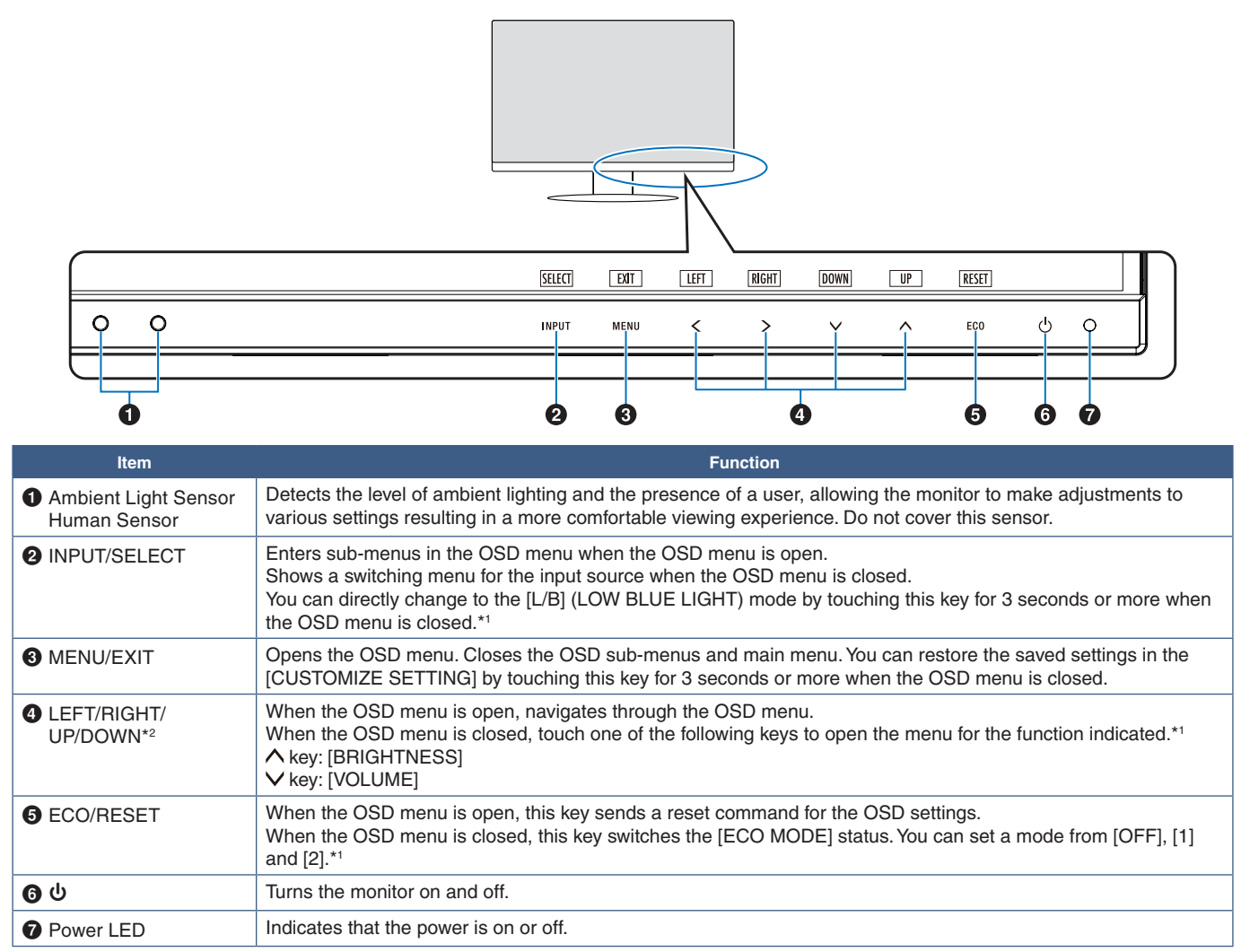

\*1: When the [HOT KEY] function is [OFF], this function is disabled.

### **Terminal Panel**

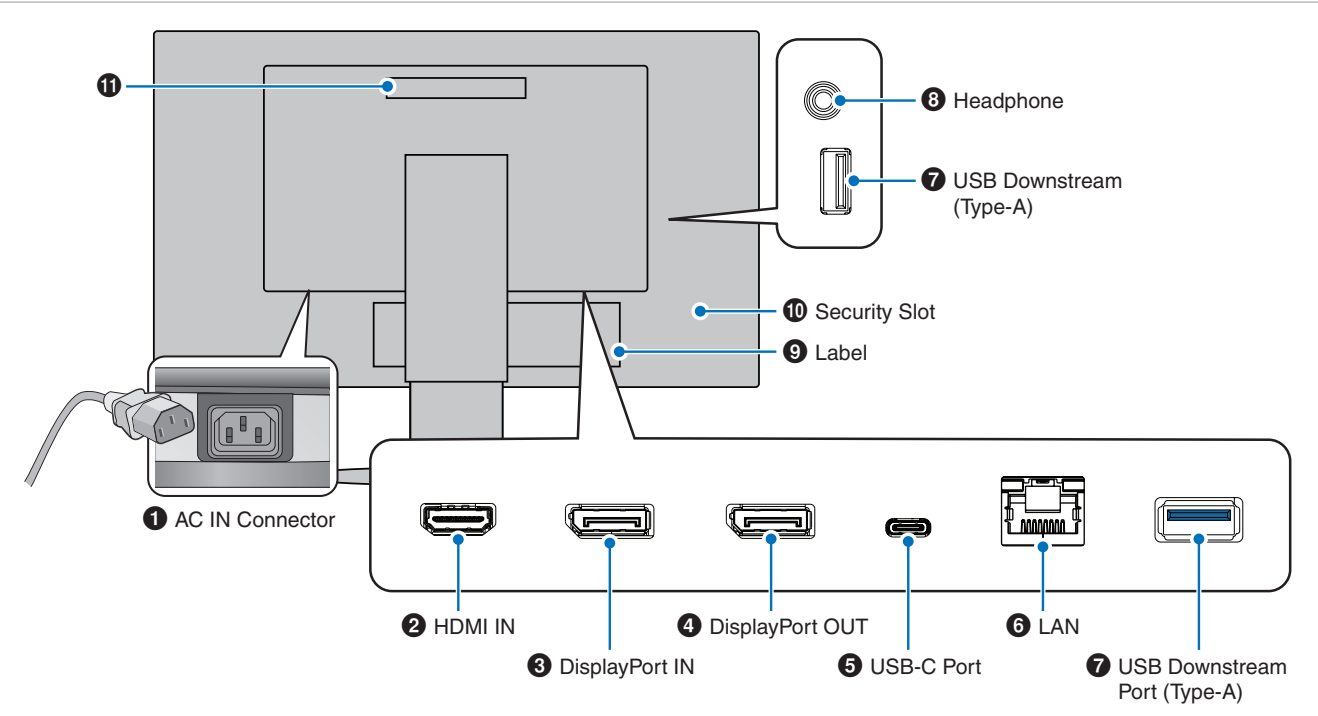

#### **1** AC IN Connector

Connects with the supplied power cord.

#### **2** HDMI IN

HDMI signals input.

#### **3** DisplayPort IN

DisplayPort signals input.

#### DisplayPort OUT

DisplayPort signals output. Connects with DisplayPort input of another monitor.

#### **5** USB-C Port

Connects with USB Type-C<sup>®</sup> compliant external equipment such as a computer. Charges a connected USB device (USB Power Delivery). See "Specifications" page.

- **NOTE:** Supports DisplayPort signals input when a connected USB-C device complies with USB Power Delivery.
  - Functions as a USB hub.
  - Provides power delivery to a connected device when the function is enabled in the OSD ([USB FUNCTIONALITY] must be set to [AUTO] or [ON]).

#### **6** LAN Port IN (RJ-45)

A LAN-to-USB conversion function is equipped. Through the USB port, a connected computer can access to LAN connection. By connecting with the USB port, you can create a stable network environment even if the connected computer is not equipped with LAN ports.

NOTE: LED on the side of LAN port lits when a LAN cable is connect to the monitor. Connected: Steady green LED. Communicating: Blinking amber LED.

#### **7** USB Downstream Port (Type-A)

Connects with USB devices.

#### Headphone Jack

Connects with headphones.

The audio out signal is always routed to the headphone jack when headphones are connected to the monitor; there is no sound from the monitor speakers.

#### **9** Label

#### Security Slot

Security and theft protection lock slot compatible with Kensington cables/equipment. For products visit Kensington's website.

#### Handle

### Installing a security cable

As a security measure, you can secure the monitor to a fixed object with an optional security cable.

Please follow the security cable supplier's recommended instructions to install.

**NOTE:** A security cable (purchased separately) is designed as a deterrent, it is not guaranteed to prevent the device from being mishandled or stolen.

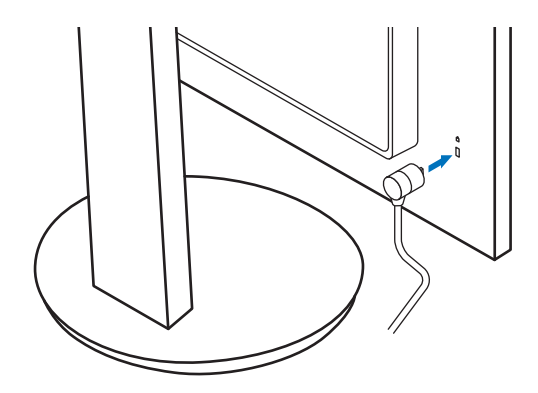

# Installation

For box contents, please refer to the printed sheet provided in the box.

The accessories included depends on the location where the monitor was shipped.

### Attach the base to the LCD monitor stand

- 1. Place the monitor face down on a non-abrasive surface (Figure 1).
- 2. Please rotate the stand 90 degrees as shown in Figure 1.
  - ▲ CAUTION: Please refer to "CAUTION 6".
- 3. Attach the base to the stand, then tighten the screw at the base's bottom (**Figure 2**).
  - **NOTE:** Reverse this procedure if you need to re-pack the monitor.
  - ▲ WARNING: Please refer to "WARNING 8".

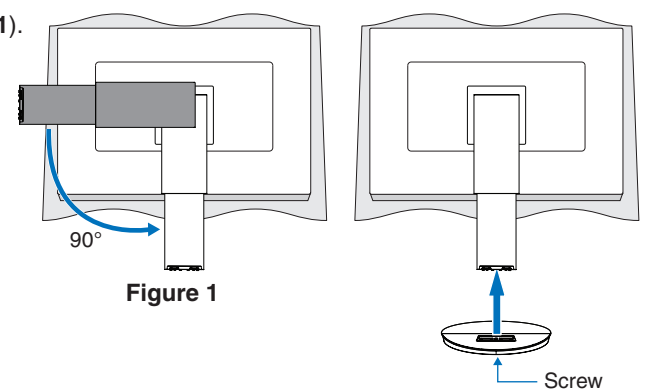

Figure 2

### Connect the power cord and signal cables

Please connect the power cord and signal cables to the monitor (see page 14).

### **Adjustable Stand with Pivot Capability**

Hold the monitor on each side and adjust the screen position as desired.

For screen rotation (pivot), hold the monitor on each side, lift to its maximum height and turn it from landscape to portrait.

You can adjust the OSD (On-Screen Display) menu rotation to match the screen rotation. Refer to the [OSD ROTATION] instructions (see page 42).

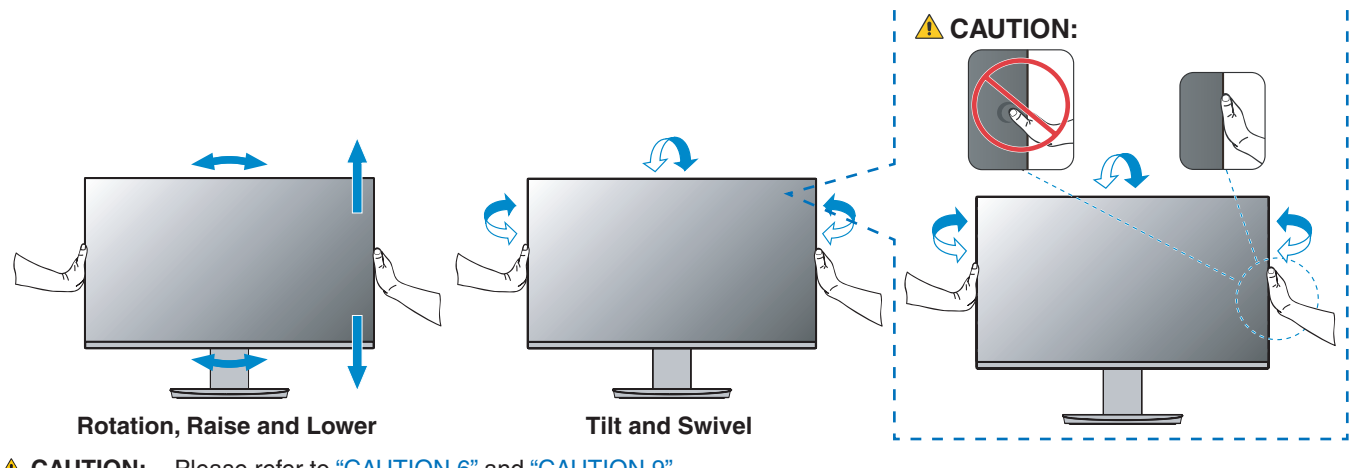

▲ CAUTION: Please refer to "CAUTION 6" and "CAUTION 9".

# Connections

1. Place your hands on each side of the monitor to tilt the panel to a maximum tilt angle and lift up to the highest position (Figure 3).

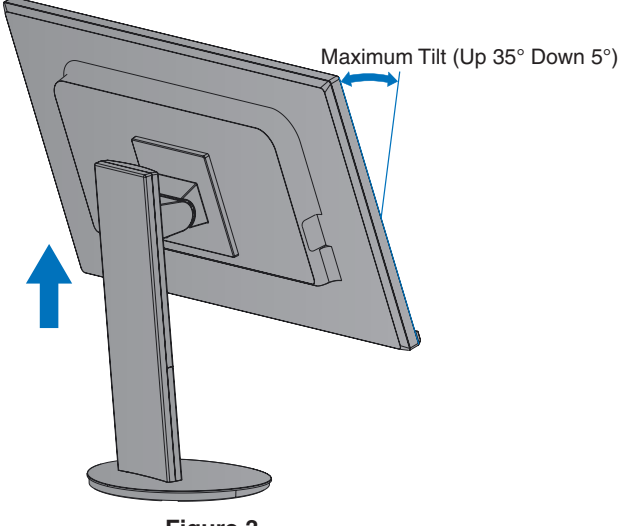

Figure 3

2. Connect devices to the monitor.

Turn off the power to your computer.

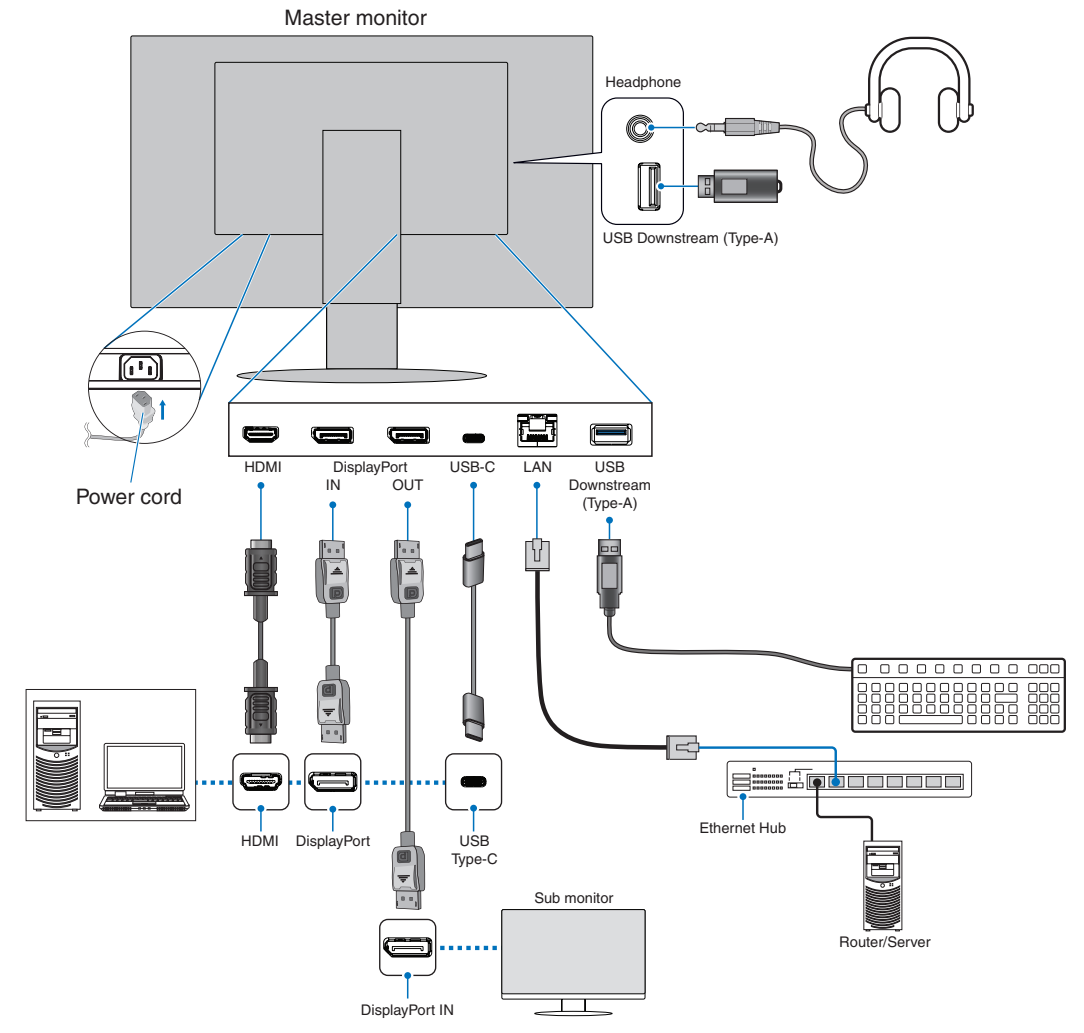

- **CAUTION:** Use the provided specified cables with this product so as not to interfere with radio and television reception.
  - For DisplayPort, HDMI and USB-C, please use a shielded signal cable.
  - Please use a shielded signal cable with ferrite core.
  - Use of other cables and adapters may cause interference with radio and television reception.
- ▲ CAUTION: Please refer to "CAUTION 3" and "CAUTION 11".
- **NOTE:** Adjustment of the volume control as well as the equalizer to other settings than the center position may increase the ear-/headphones output voltage and therefore the sound pressure level.
  - Incorrect cable connections may result in irregular operation, damage display quality/components of the LCD module and/or shorten the module's life.
  - Make sure the signal cable is fully connected to the monitor and the computer.
- 3. Place the cable holder onto the stand (Figure 4).

Place the cables in the cable holder firmly and evenly.

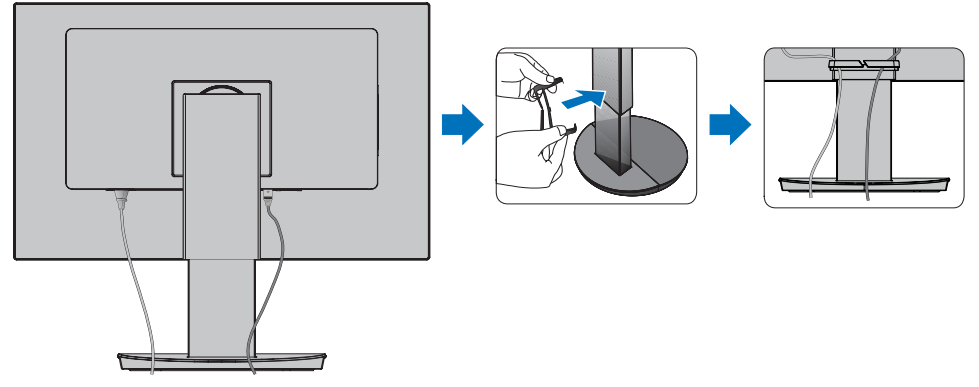

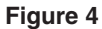

4. Please check that you can still rotate, raise and lower the monitor screen after you have installed the cables (Figure 5 and Figure 6).

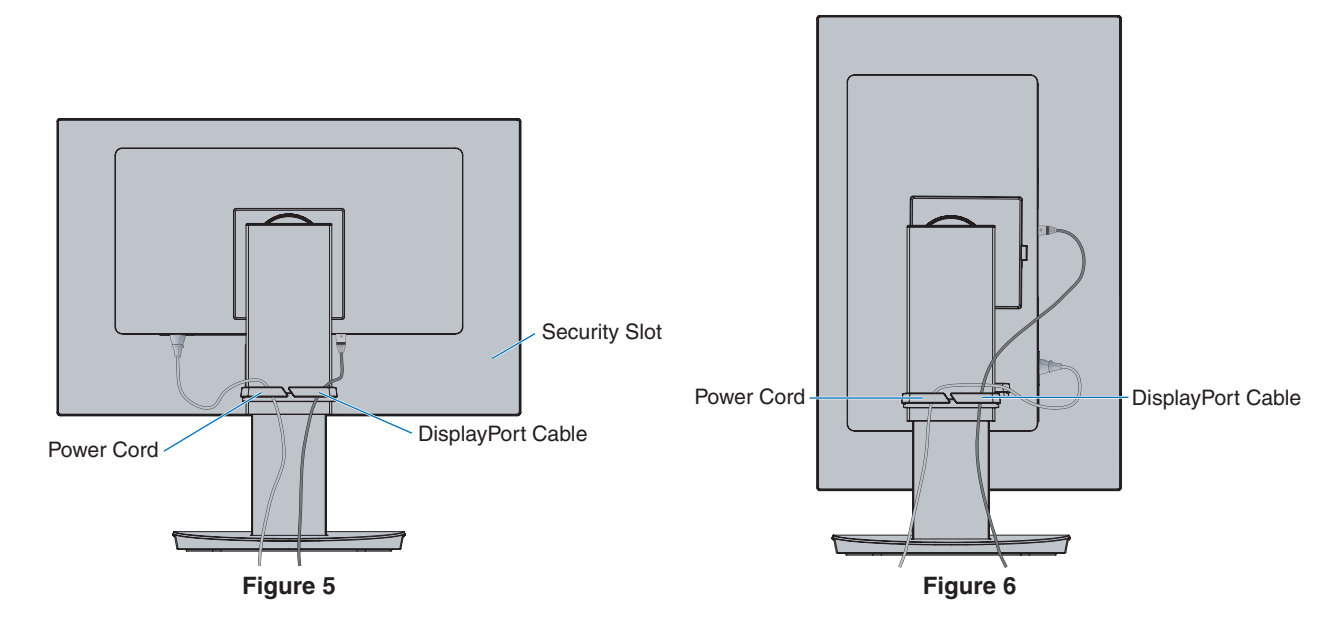

- 5. Connect the power cord to a power outlet.
  - **NOTE:** Please refer to the Caution section of this manual for proper selection of the AC power cord (see page 9).
    - Please make sure that enough power is supplied to the monitor. Please refer to "Power Supply" in the "Chapter 4 Specifications" on page 35.
- 6. Turn on the monitor by pressing the  $\mathbf{U}$  key and then turn on the computer.
  - NOTE: If you have any problems please refer to the Troubleshooting section of this User's Manual (see page 29).

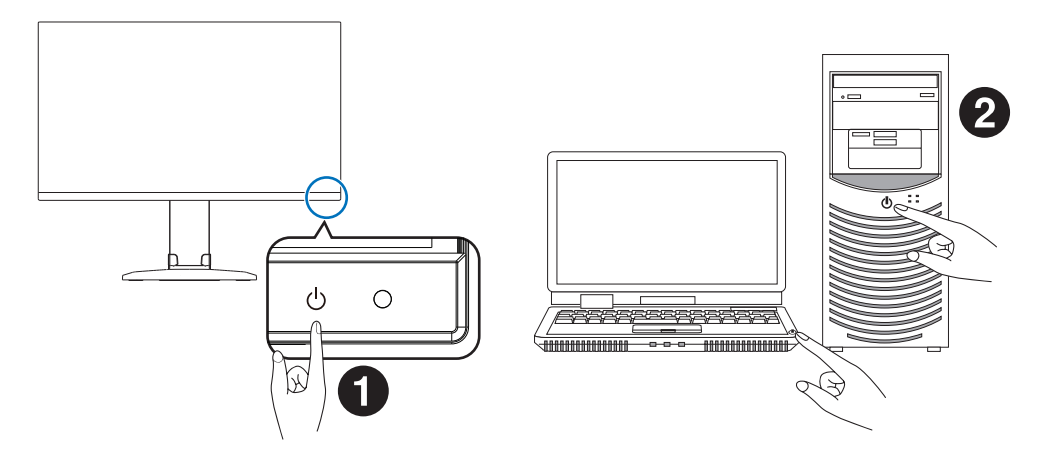

# Signal type and terminal connection

### **Digital input**

- HDMI High-definition digital video and audio signal connection to a computer, streaming media player, Blu-ray player, game console, etc.
- DisplayPort High-definition digital video and audio signal connection to a computer.
- USB-C Supports DisplayPort input of high-definition digital video and audio signal (DisplayPort Alt Mode on USB Type-C only) connection to a computer. This display does not support other USB Type-C Alt Modes such as MHL and HDMI. This port is not for use with USB devices such as mice, keyboards, or storage media.

Depending on the computer, you may need to manually set the computer's audio to output through the DisplayPort, HDMI, or USB-C connection. Please refer to the computer's user manual.

The type of video connections that can be used to connect to a computer depends on the computer's display adapter.

The following table shows the typical factory preset signal timing for each connection type. Some display cards may not be able to support the required resolution for proper image reproduction with the selected connection. The monitor will show the proper image by automatically adjusting the factory preset timing signal.

| Resolution |   | tion |                    | Netza                              |
|------------|---|------|--------------------|------------------------------------|
| н          |   | v    | vertical Frequency | Notes                              |
| 640        | х | 480  | 60 Hz              |                                    |
| 720        | х | 480  | 60 Hz              |                                    |
| 720        | х | 576  | 50 Hz              |                                    |
| 800        | х | 600  | 56/60 Hz           | SVGA                               |
| 1024       | х | 768  | 60 Hz              | XGA                                |
| 1280       | х | 720  | 50/60 Hz           | 720p                               |
| 1280       | х | 960  | 60 Hz              |                                    |
| 1280       | х | 1024 | 60 Hz              | SXGA                               |
| 1440       | х | 900  | 60 Hz              |                                    |
| 1600       | х | 1200 | 60 Hz              | UXGA                               |
| 1680       | х | 1050 | 60 Hz              |                                    |
| 1920       | х | 1080 | 50/60 Hz           | 1080p                              |
| 1920       | х | 1200 | 60 Hz              | Recommended                        |
|            |   |      |                    | Interlace signal is not supported. |

<Major supported timings>

**NOTE:** When the selected monitor resolution is not a native panel resolution, the text contents appearance in the monitor screen is expanded in a horizontal or vertical direction to show the non-native resolution to full screen. This expansion is done by interpolated resolution technologies, which are normal and widely used in flat panel devices.

### Connecting to a Computer with HDMI

- Please use an HDMI cable with the HDMI logo.
- It may take a moment for the signal to appear after turning on the computer.
- · Some display cards or drivers may not display an image correctly.
- If the monitor's power is turned on after a connected computer is turned on, sometimes an image is not displayed. In this case, please turn off the computer then turn it on again.

### **Connecting to a Computer with DisplayPort**

- Please use a certified DisplayPort cable.
- It may take a moment for the signal to appear after turning on the computer.
- When connecting a DisplayPort cable to a component with a signal conversion adapter, an image may not appear.
- Some DisplayPort cables feature a locking function. When removing this cable, hold down the top button to release the lock.
- If the monitor's power is turned on after a connected computer is turned on, sometimes an image is not displayed. In this case, please turn off the computer then turn it on again.

### Connecting to a Computer with USB Type-C

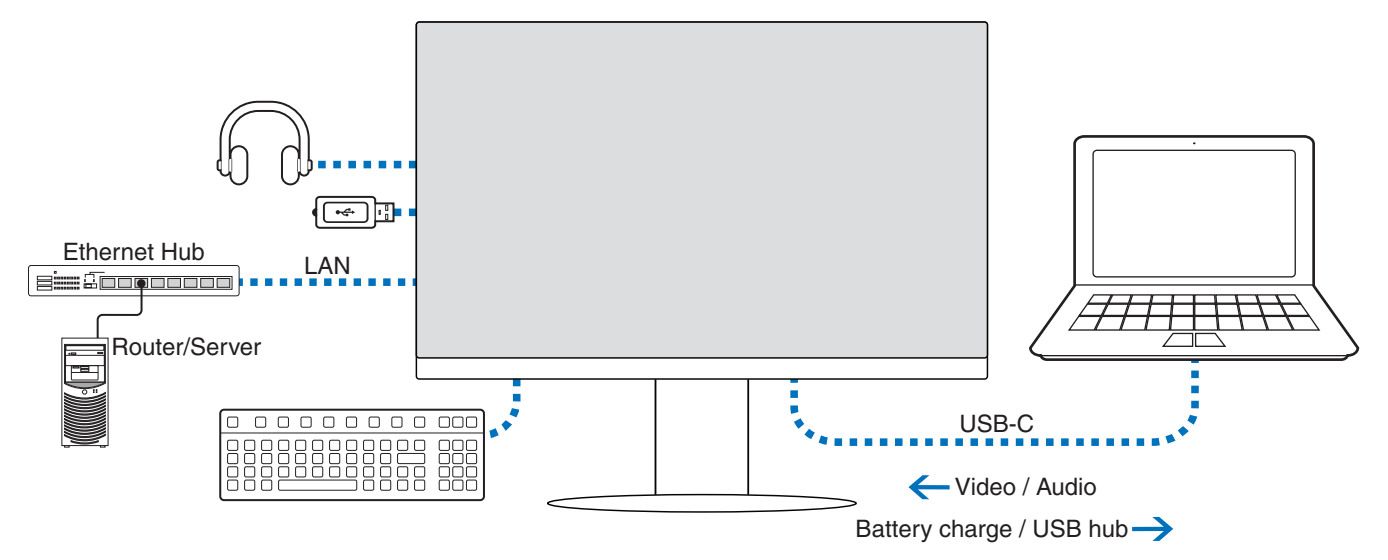

- When using the USB-C port for video / audio, please use a SuperSpeed USB cable with the USB compliance logo.
- Hi-Speed USB (USB 2.0) cable or charging cable doesn't support video / audio transmission.
- When using the USB-C port for video / audio, please use a computer port that supports the DP Alt Mode.
- HDMI Alt Mode or MHL is not supported.
- When using computer battery charging (Power delivery), please use a computer and cable that support the USB Power Delivery.
- It may take a few seconds for the monitor to recognize the USB signal. Do not disconnect or reconnect the USB cable while the signal is being recognized.

Please adjust the screen position by referring to "Adjustable Stand with Pivot Capability".

### **Connecting devices**

### **Connecting USB Devices**

- It may take a few seconds for the monitor to recognize the USB input. Do not disconnect the USB cable or disconnect and reconnect the USB cable before the monitor recognizes the input.
- Before turning off the power switch of the monitor or shutting down Windows<sup>®</sup>, please turn off the USB function and remove the USB device from the monitor. Data may be lost or corrupted if the USB device is not disconnected properly.

### **LAN connection**

Example of LAN connection:

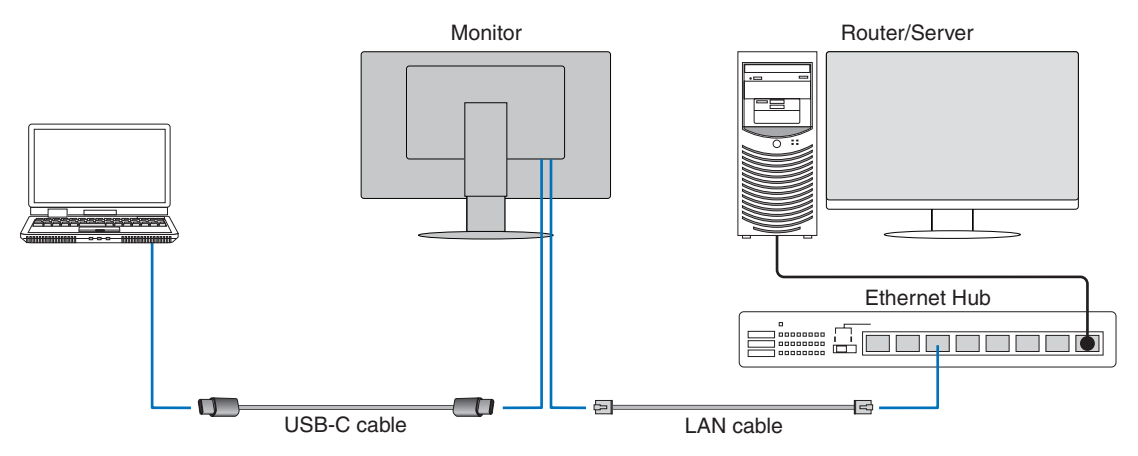

#### Preparation Before Use

- Connect the monitor to the computer via a USB Type-C cable when connecting a LAN cable to the monitor (as shown above).
- The standard driver is installed automatically. Depending on the computer or OS, a manual driver installation may be required (see page 32).
- Please set the OSD Menu option [USB FUNCTIONALITY] to [ON].
- Please set the OSD Menu option [LAN USB] to [ON].
- After connecting a LAN cable to the monitor, make sure the LED on the side of the LAN port lights up.
- This monitor supports 1000 Mbps communication. Please make sure to use a compatible LAN cable when connecting to a 1000 Mbps network.
- LAN-to-USB conversion may not work and depends on the computer and its operating system. Any devices connected to the
  monitor or computer may cause interference. Make sure to use a compatible USB Type-C cable that transmits LAN signal;
  e.g., a power delivery only or USB 2.0 cable will not work.
- If LAN-to-USB conversion does not work, check if the connected computer supports LAN communication over USB. Refer to the computer's product manual for additional information.

| OSD   | USB FUNCTIONALITY |        | AUTO  |     |        | ON    |         |         | OFF   |     |  |
|-------|-------------------|--------|-------|-----|--------|-------|---------|---------|-------|-----|--|
|       | USB LAN ON        |        |       | ON  |        |       | Disable |         |       |     |  |
| Power | Power state       | ON     | PSM   | OFF | ON     | PSM   | OFF     | ON      | PSM   | OFF |  |
| Fower | Power LED         | Blue   | Amber | OFF | Blue   | Amber | OFF     | Blue    | Amber | OFF |  |
|       | Power Delivery    | Enable |       | OFF | Enable |       |         | Disable |       |     |  |
| USB   | HUB               |        |       |     |        |       | Enable  |         |       | OFF |  |
|       | LAN               |        |       |     |        |       |         |         |       |     |  |

PSM is an abbreviation of power save mode.

### **Multiple monitors connection**

You can daisy-chain monitors to each other using the DisplayPort OUT/IN connections on the monitors. For using connected monitors in MST (multi-stream transport) mode, the setting should be DP OUT MULTISTREAM "AUTO" for

each monitor. Please change the setting for the monitor that connects to the computer last.

If the monitors do not display an image, turn off the monitor connected to the computer then turn it back on.

Configuring the DisplayPort connections may be necessary. Please refer to the table below and change the settings as needed.

| OSD (see page 40)          |                                                                                                    |
|----------------------------|----------------------------------------------------------------------------------------------------|
| DP OUT MULTISTREAM "CLONE" | Factory setting.<br>DisplayPort 1.1a setting with:<br>– SST (single-stream transport).             |
| DP OUT MULTISTREAM "AUTO"  | DisplayPort 1.2 setting with:<br>– SST (single-stream transport) and MST (multi-stream transport). |

Depending on the display adapter settings in the operating system for the connected computer, the image may not extend. Please refer to the user instructions for the computer to change the settings.

#### **NOTE:** Please use a certified DisplayPort cable.

We strongly recommend using the same monitor model for all monitors in the connected daisy-chain. Remove the cap from the DisplayPort OUT connector on the monitor. Please contact your display adapter supplier for detailed information.

|                              | BIT RATE               | Connection with computer | Maximum number of connectable monitors<br>(including this monitor) |
|------------------------------|------------------------|--------------------------|--------------------------------------------------------------------|
|                              | HPP2 (Default actting) | DisplayPort              | 4 units (HDCP contents: 2 units)                                   |
| MCT (multi atroom transport) | HBH2 (Delault Setting) | USB-C                    |                                                                    |
|                              |                        | DisplayPort              | 2 units (HDCP contents: 2 units)                                   |
|                              | חטוו                   | USB-C                    |                                                                    |

**NOTE:** • The number of monitors that can daisy-chain, from a single connection to the computer, depends on the display adapter capabilities and its settings. Please refer to the user instructions for the computer or display adapter.

- When [DP OUT MULTISTREAM] is set to [AUTO], we recommend setting [VIDEO DETECT] to [NONE]. It might contribute to better stability at returning from Power saving or power OFF.
- When using the USB-C port to connect to a computer and MST is enabled on the monitor, the device may detect and connect as a Hi-Speed (USB 2.0) device even if it complies with SuperSpeed (USB 3.0). In this situation, the USB hub is temporarily disconnected when switching between SuperSpeed and Hi-Speed.

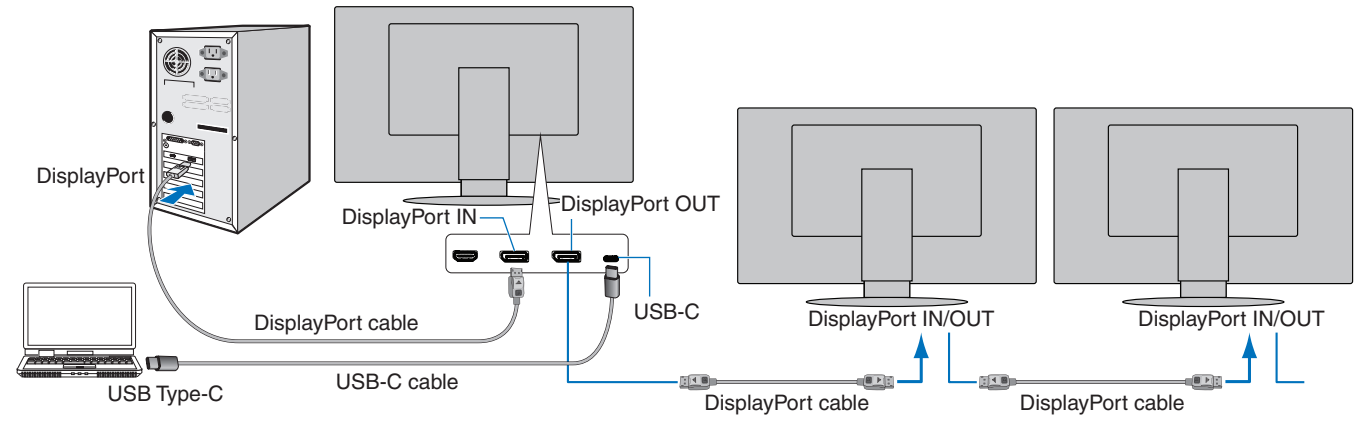

- **NOTE:** When the monitor has no image, follow the troubleshooting step "Recovering from no image" on page 24 and select DP VER [1.1].
  - When set the MST function is selected, the power management function according to the ErP directive doesn't work.
  - The USB hub is disconnected temporarily when changing the setting of [DP OUT MULTISTREAM]. Please remove any USB devices before changing the setting. If displaying images in multi-stream, please refer to [DP OUT MULTISTREAM] (see page 40).

### **Recovering from no image**

If the monitors do not display an image after configuring [DP OUT MULTISTREAM], please follow the instructions below:

- 1. Turn off the computer.
- 2. Touch the MENU key to open the [NO SIGNAL] OSD menu.
- 3. Touch the ∨ key to open the [VIDEO INPUT] menu.
- 4. Touch the  $\wedge$  or  $\vee$  to open the DisplayPort switch menu.
- 5. Select [DP VER] [1.1] to switch the DisplayPort setting.
- 6. Touch the MENU key to close the OSD menu.
- 7. Turn on the computer.

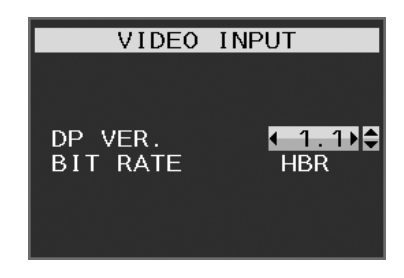

**NOTE:** MST (multi-stream transport) and SST (single-stream transport) requires a corresponding display adapter. Check to make sure that the display adapter supports MST (multi-stream transport). Please refer to the user instructions for the computer to change the settings.

Please use a certified DisplayPort cable.

# **Flexible Arm Installation**

This monitor is designed for use with a flexible arm. Contact us for more information.

Follow the instructions provided by the manufacturer of the display mount. Use only VESA-compatible alternative mounting method. Remove the monitor stand before mounting.

▲ WARNING: Please refer to "WARNING 8". See the Specifications on page 35 for details.

### **Remove the Monitor Stand for Mounting**

**NOTE:** Handle with care when removing the monitor stand.

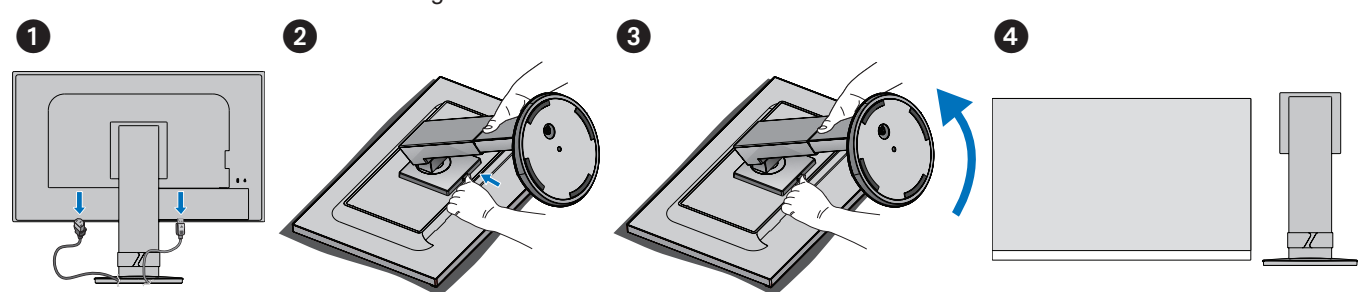

### Mount the Flexible Arm

Using 4 screws that meet the specifications listed below, attach the arm to the monitor.

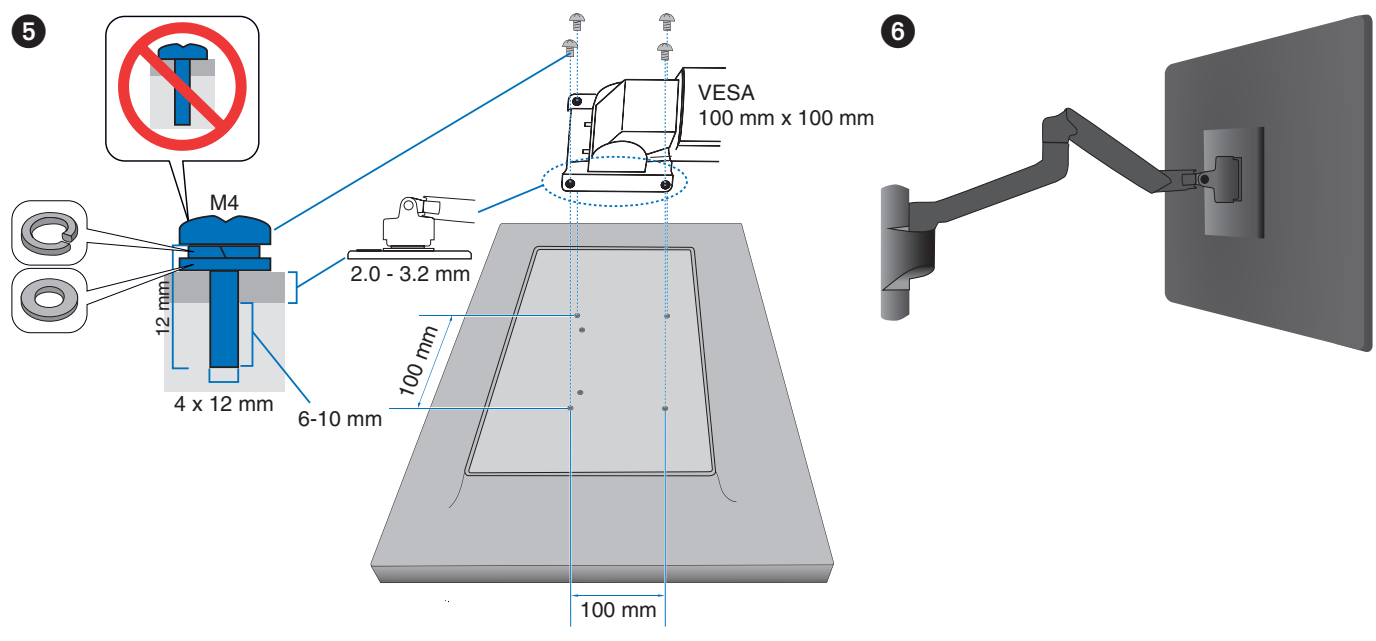

▲ CAUTION: Please refer to "CAUTION 7".

### **This Chapter Includes:**

- ⇒ "Using the OSD (On-Screen Display) Controls" on page 27
- ⇒ "Changing the Input" on page 28
- ⇒ "Power management function LED indicator patterns" on page 28

# Using the OSD (On-Screen Display) Controls

• To access the OSD menu, touch the MENU key.

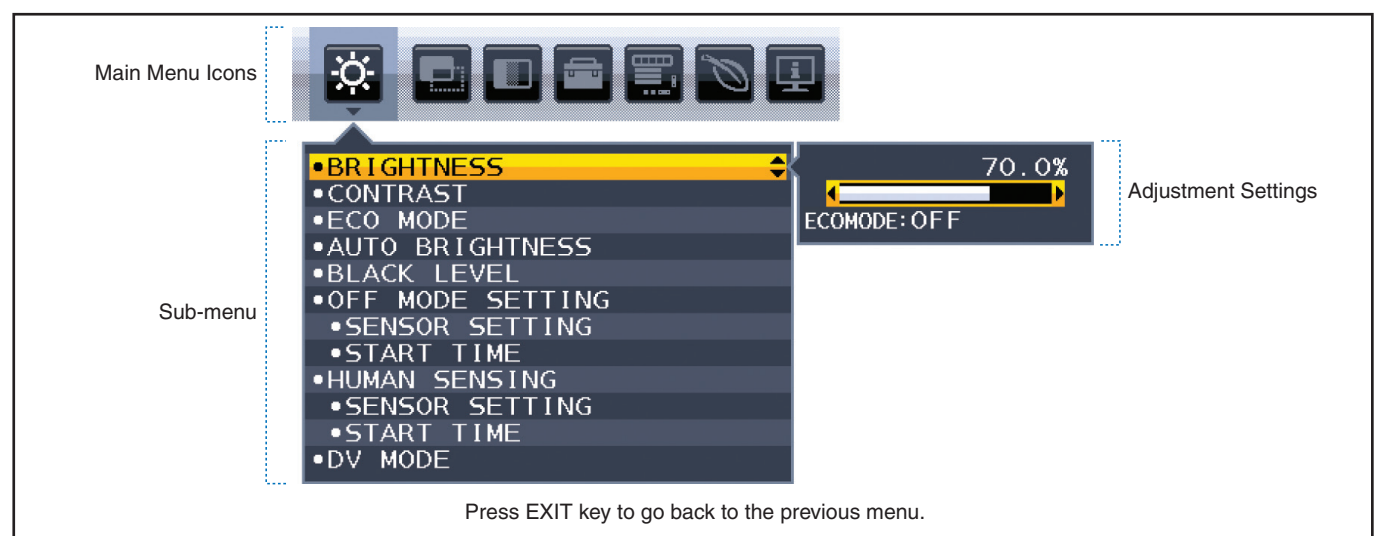

Below is a brief summary of where controls are under each menu item. Tables listing all options available in the OSD menu are located in "Appendix A OSD Controls List" on page 37.

| ġ. | ECO TOOLS: Environment friendly ECO settings.                             |
|----|---------------------------------------------------------------------------|
|    | SCREEN: Screen settings.                                                  |
|    | COLOR: Color settings.                                                    |
|    | TOOLS: Volume, etc.                                                       |
|    | MENU Tools: Language, signal information, etc.                            |
| Ø  | ECO INFORMATION: Displays information related to ECO.                     |
| Ŀ  | Information: Displays monitor information such as input, resolution, etc. |

# **Changing the Input**

#### **Changing the Input**

To change the signal input, press the Input key.

#### For HDCP Content

HDCP is a system for preventing illegal copying of video data sent over a digital signal. If you are unable to view material via the digital inputs, this does not necessarily mean that the monitor is not functioning properly. With the implementation of HDCP, there may be cases in which certain content is protected by HDCP and might not be displayed due to the decision/intention of the HDCP community (Digital Content Protection, LLC). HDCP video content is generally commercially produced Blu-rays and DVDs, television broadcast, and streaming media services.

# **Power management function LED indicator patterns**

The power management function is an energy saving feature that automatically reduces the power consumption of the monitor when the keyboard or the mouse has not been used for a fixed period.

| Mode                            | LED indicator | Power consumption | Condition                                                                                                    |
|---------------------------------|---------------|-------------------|----------------------------------------------------------------------------------------------------|
| Maximum operation               | Blue*1        | Approx. 118 W     | All functions work.                                                                                                    |
| Normal operation Blue*1 Approx. |               | Approx. 19 W      | Default setting.                                                                                                    |
| Energy saving mode              | Amber         | 0.30 W*2          | <ul> <li>The monitor has passed a certain amount of time with no video signal input.</li> <li>When [USB FUNCTIONALITY] is set to [OFF].</li> </ul> |
| Off mode                        | Off           | 0.25 W*2          | <ul> <li>Turn off the monitor by the  \$\mathcal{U}\$ key.</li> <li>When [USB FUNCTIONALITY] is set to [OFF].</li> </ul>                           |

\*1: When [LED BRIGHTNESS] is set to low, LED may not lit.

\*2: Power consumption depends on the setting of OSD or which devices are connected to the monitor.

NOTE: This function works with computers that support VESA approved DPM (Display Power Management).

English

### **This Chapter Includes:**

- ⇒ "Screen Image and Video Signal Issues" on page 30
- ⇒ "Hardware Issues" on page 31
- ⇒ "Human Sensing function" on page 33
- ⇔ "Using the Auto Brightness function" on page 34

# Screen Image and Video Signal Issues

#### No picture

- Make sure the signal cable is fully connected to the monitor and the computer.
- Make sure the computer's display card is fully seated in its slot.
- Make sure there is no DisplayPort converter adapter connected. The monitor does not support DisplayPort converter adapter.
- Make sure both the computer and monitor are powered on.
- The monitor may be in power saving mode. The monitor automatically goes into standby at the preset time period after the video signal is lost.
- If the current input terminal connection has no active input signal, touch the INPUT/SELECT key to switch inputs.
- If the OSD menu setting [VIDEO DETECT] is set to [NONE], change the setting to [FIRST].
- Make sure that a supported resolution has been selected on the display card or system being used. If in doubt, please refer to the user's manual of the display controller or system to change the resolution.
- Check the monitor and your display card with respect to compatibility and recommended signal timings.
- Check the signal cable connector for bent or pushed-in pins.
- Make sure the connected device outputs a signal to the monitor.
- If the front LED is dark blue, check the status of the [OFF MODE SETTING] (see page 38) or [HUMAN SENSING] (see page 39).
- When using a USB-C cable for connecting a computer to the monitor, please check that the connected computer's port complies with DisplayPort Alt Mode.
- When using a USB-C cable for connecting a computer to the monitor, check that the USB-C cable complies with SuperSpeed USB.

#### **Image Persistence**

• If a ghost or residual image occurs, please check Image Persistence (see page 9).

#### Selected resolution is not displayed properly

• If the resolution you set is over or under a range, "OUT OF RANGE" window will appear then warn you. Please set supported resolution at the connected computer.

#### The image is unstable, unfocused or swimming is apparent

- Make sure the signal cable is fully connected to the monitor and the computer.
- · Check the monitor and your display card with respect to compatibility and recommended signal timings.
- If your text is garbled, change the video mode to non-interlace and use the 60Hz refresh rate.

#### Picture is not bright

- If the brightness fluctuates, make sure [DV MODE] is set to [STANDARD].
- Make sure [ECO MODE] and [AUTO BRIGHTNESS] are turned off.
- If the brightness fluctuates, make sure [AUTO BRIGHTNESS] is turned off.
- Make sure the signal cable is fully connected to the monitor and the computer.
- LCD brightness degradation occurs due to long-term usage or extreme cold conditions.
- When using an HDMI input, please change [VIDEO LEVEL] (see page 39).

#### Display image is not sized properly

- Make sure that a Major Supported Timings has been selected for the display card in the system being used. (Please consult the manual for the system or display card for supported resolution and changing the settings.)
- When using an HDMI input, please change [OVER SCAN] (see page 39).

#### Brightness variations over time

- Change [AUTO BRIGHTNESS] to [OFF] and then adjust the [BRIGHTNESS].
- Change [DV MODE] to [STANDARD] and then adjust the [BRIGHTNESS].
- **NOTE:** When [AUTO BRIGHTNESS] is set to [ON], the monitor automatically adjusts brightness based on the environment. When the brightness of surrounding environment changes, the monitor will also change. When [DV MODE] is set to [DYNAMIC], the monitor automatically adjusts brightness based on the video signal.

#### Displayed OSD menu is rotated

• Make sure of the [OSD ROTATION] setting.

#### No picture in multiple monitor connection

- Check to make sure that the resolution is lower than the recommended resolution setting.
- Check to make sure that the display card supports MST (multi-stream transport).
- The number of monitors daisy chained through SST (single-stream transport) depends on HDCP contents limitation.
- Please use a certified DisplayPort cable.

# **Hardware Issues**

#### **じ** Key does not respond

• Unplug the power cord of the monitor from the AC outlet to turn off and reset the monitor.

#### LED on monitor is not lit (no blue or amber color can be seen)

- Make sure the power cord is properly connected to the monitor and the wall, and make sure the monitor's power switch is on.
- Increase the [LED BRIGHTNESS] adjustment.

#### No Video

- If no video is present on the screen, turn the  ${f \psi}$  key off and on again.
- Make sure the computer is not in a power-saving mode by touching the connected keyboard or the connected mouse.
- When using DisplayPort, some display cards do not output video signal under low resolution modes when the monitor is turned OFF/ON or disconnected/connected from the AC power cord.
- When using an HDMI input, please change [OVER SCAN] (see page 39).
- Make sure [VIDEO DETECT] is set to [NONE] (see page 40).
- Make sure [USB FUNCTIONALITY] is set to [ON] (see page 41).

#### No Sound

- Check to see if [MUTE] is activated.
- Check to see if [VOLUME] is set to a minimum.
- Check to see if the computer supports an audio signal through DisplayPort, HDMI or USB-C.

#### The USB Hub does not operate

- Check to make sure that the USB cable is properly connected. Refer to your USB device User's Manual.
- Check that the USB upstream port on the monitor is connected to the USB downstream port on the computer, and make sure the computer is ON.
- Make sure the USB-C cable is properly connected.
- Check the [USB FUNCTIONALITY] settings (see page 41).
- Turn the power switch off and on again.

#### Human sensor does not work

- Make sure there is no object in front of the Human sensor.
- Make sure there is no equipment that radiates infrared rays in front of the monitor.

#### USB Type-C device does not work

#### "Warning: Remove USB-C cable" OSD was shown.

• The monitor detected abnormal voltage or current on USB-C port. Please remove USB-C cable immediately.

#### No picture

- Make sure [USB FUNCTIONALITY] is set to [ON] (see page 41).
- Check if the connected USB-C device complies with DisplayPort Alt Mode on USB Type-C.
- Check if the USB-C cable complies with SuperSpeed USB.

#### Charging is not started or unstable.

- Make sure [USB FUNCTIONALITY] is set to [ON] (see page 41).
- Check if the connected USB-C device complies with USB Power Delivery.
- Check if the USB-C cable complies with USB Power Delivery.
- The monitor might have excessive voltage or over current on USB-C port. Please remove the USB-C cable immediately.
- If you still have trouble, unplug the monitor's power cord from the AC outlet and then remove the USB-C cable. Reconnect the power cord and then the USB-C cable.

#### LAN port does not work

- When applying 1000 Mbps communication, please use a compatible LAN cable.
- Make sure a computer is connected to the monitor with a USB-C cable.
- Make sure the LED lights up when connecting a LAN cable to the monitor.
- Please refer to the Terminal Panel (see page 14) for information about the LAN port's LEDs states.
- Check if [USB FUNCTIONALITY] is set to [AUTO] or [ON].
- Check if [USB LAN] is set to [ON].
- Make sure the driver is installed.
- Depending on the computer or OS, a manual driver installation may be needed. For the latest driver update, please visit Realtek website and download desired file from "Realtek USB GBE Ethernet Family Controller Software".

# Human Sensing function

The Human Sensing function reduces power consumption by detecting the movement of a person.

The [HUMAN SENSING] has following two settings:

| MODE  | HUMAN SENSING SETTING | No person in front of the monitor |
|-------|-----------------------|-----------------------------------|
| LIGHT | 1                     | BRIGHTNESS 0 %                    |
| DEEP  | 2                     | Power saving mode                 |

#### Image of human sensing operation

- A. When the sensor detects no person in front of the monitor, the monitor stays on for the period of time which is set at [HUMAN SENSING] → [START TIME] (see page 39).
- B. The monitor displays a notification on the screen after the period of time with no human detected has passed. You can set the notification screen at [SENSOR INFORMATION] (see page 43).

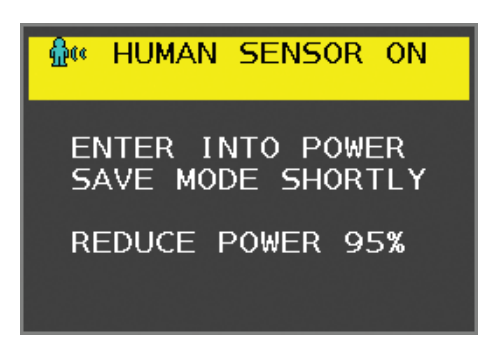

C. After displaying the notification, if [LIGHT] is set at [HUMAN SENSING], the monitor screen gets gradually darker until it gets to 0 % brightness.

If [DEEP] is set at [HUMAN SENSING], the monitor enters into power saving mode.

- D. When the sensor detects a person coming back, the monitor is automatically returned from power saving mode to normal mode.
- **NOTE:** When [LIGHT] is set at [HUMAN SENSING], the monitor screen gets gradually brighter as it returns to the original brightness.
- E. The monitor returns to normal mode.

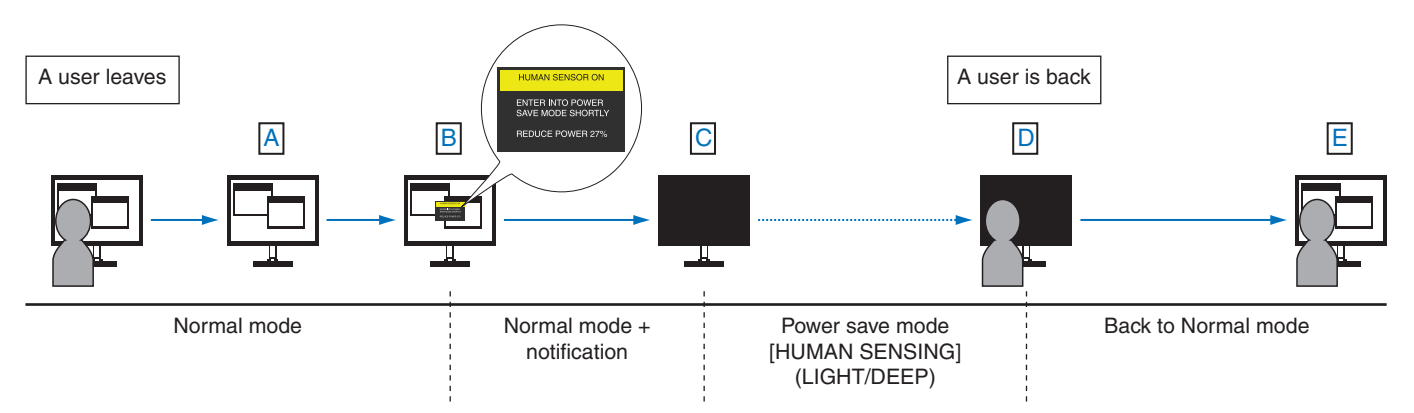

# **Using the Auto Brightness function**

The brightness of the LCD screen can be set to increase or decrease depending on the amount of ambient lighting within the room. If the room is bright, the monitor becomes correspondingly bright. If the room is dim, then the monitor will dim accordingly. The purpose of this function is to make the viewing experience more comfortable to the eye in a variety of lighting conditions.

#### SETUP

Use the following procedures to select the brightness range the monitor will use when the [AUTO BRIGHTNESS] function is activated.

1. Set a level for the bright room condition. This is the maximum brightness level the monitor will rise to when the ambient lighting level is highest. Configure this setting when the room is at its brightest.

Select [ON] in the [AUTO BRIGHTNESS] menu (**Figure 1**). Then use the front Keys to move the cursor up to the [BRIGHTNESS] setting. Choose the desired brightness level (**Figure 2**).

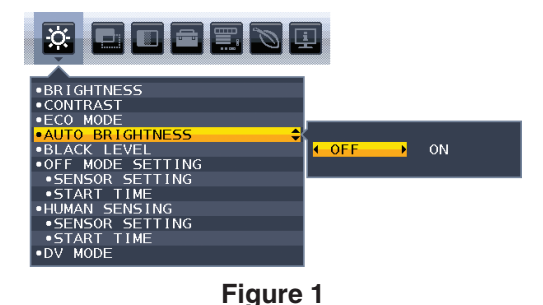

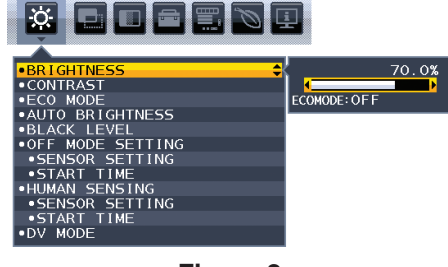

Figure 2

2. Set a level for the dark room condition. This is the minimum brightness level the monitor will lower to when the ambient lighting level is low. Make sure the room is at its darkest when setting this level.

Then use the front Keys to move the cursor up to the [BRIGHTNESS] setting. Choose the desired brightness level (Figure 3).

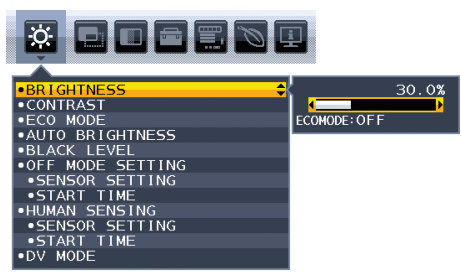

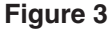

When the [AUTO BRIGHTNESS] function is enabled the Brightness level of the screen changes automatically according to the lighting conditions of the room (Figure 4).

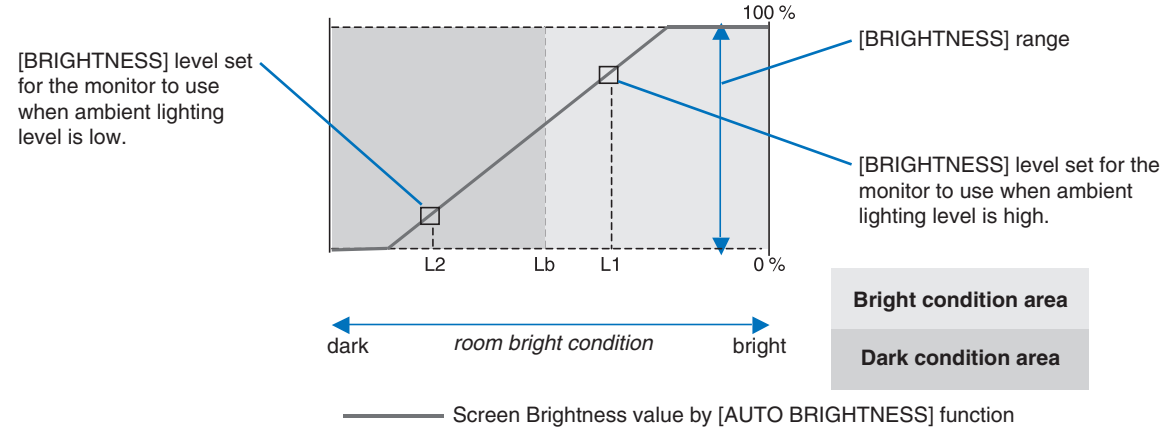

Figure 4

Lb: Border between bright and dim lighting conditions; set at the factory

- L1: [BRIGHTNESS] level set for the monitor to use when ambient lighting level is high (L1>Lb)
- L2 : [BRIGHTNESS] level set for the monitor to use when ambient lighting level is low (L2<Lb)

L1 and L2 are the brightness levels set by the user to compensate for changes in ambient lighting.

English

### **This Chapter Includes:**

⇒ "EA242WU" on page 36

# **EA242WU**

| Monitor Specifications                                                                                                |                           |                                                                         | MultiSync EA242WU                                                                                                    | Notes                                                                                                    |  |
|----------------------------------------------------------------------------------------------------|---------------------------|-------------------------------------------------------------------------|----------------------------------------------------------------------------------------------------|----------------------------------------------------------------------------------------------------|--|
| LC                                                                                                    | D Module                  | Diagonal:<br>Viewable Image Size:<br>Native Resolution:                 | 61.13 cm/24.1 inchesActive matrix; thin film transistor (TFT) liquid crystal51.84 cm/20.4 inchesdisplay (LCD); 0.270 mm (H) x 0.270 mm (V) dot pitch;1920 x 1200 60 Hz300 cd/m² white luminance; 1000:1 contrast ratio (typical)<br>(5000:1 Contrast ratio, Dynamic). |                                                                                                    |  |
| Inp                                                                                                    | out Signal                |                                                                         |                                                                                                    |                                                                                                    |  |
|                                                                                                    | DisplayPort:              | DisplayPort Connector:<br>USB-C Port:                                   | Digital RGB<br>Digital RGB                                                                                                    | Up to 1920 x 1200 60 Hz, 8 bit, DisplayPort V1.2 (HDCP 1.3)<br>Up to 1920 x 1200 60 Hz, 8 bit, DisplayPort V1.2 (HDCP 1.3) |  |
|                                                                                                    | HDMI:                     | HDMI Connector:                                                         | Digital RGB/YUV                                                                                                    | Up to 1920 x 1200 60 Hz, HDMI (HDCP 1.4)                                                                                   |  |
| Οι                                                                                                    | utput Signal              |                                                                         |                                                                                                    |                                                                                                    |  |
|                                                                                                    | DisplayPort:              | DisplayPort Connector:                                                  | Digital RGB                                                                                                    | DisplayPort Complies with Standard V1.2, HDCP 1.3                                                                          |  |
| Di                                                                                                    | splay Colors              |                                                                         | 16777216                                                                                                    | Depends on display card used.                                                                                              |  |
| Sy                                                                                                    | nchronization Rar         | nge Horizontal:<br>Vertical:                                            | 31.5 kHz to 77.0 kHz<br>50 Hz to 60 Hz                                                                                                    | Automatically<br>Automatically                                                                                             |  |
| Vi                                                                                                    | ewing Angle               | Left/Right:<br>Up/Down:                                                 | ±89° (CR > 10)<br>±89° (CR > 10)                                                                                                    |                                                                                                    |  |
| Re                                                                                                    | esponse Time              |                                                                         | 6 ms (Gray to Gray Typ.)                                                                                                    |                                                                                                    |  |
| Active Display Area Landscape: Horiz.:<br>Vert.:<br>Portrait: Horiz.:<br>Vert :                                       |                           |                                                                         | 518.4 mm/20.4 inches<br>324.0 mm/12.8 inches<br>324.0 mm/12.8 inches<br>518.4 mm/20.4 inches                                                                                                    |                                                                                                    |  |
| USB Hub I/F:<br>Port:<br>Load Current:                                                                                |                           |                                                                         | SuperSpeed USB 5Gbps<br>Upstream 1 (USB-C Port)<br>Downstream 2<br>Downstream Port: 5V/0.9A (Max.)<br>USB-C Port: 65 W (Max.)                                                                                                    |                                                                                                    |  |
|                                                                                                    | LAN                       |                                                                         | RJ-45 10 BASE-T/100 BASE-TX/1000 BASE-T                                                                                                    |                                                                                                    |  |
| AL                                                                                                    | JDIO                      |                                                                         |                                                                                                    |                                                                                                    |  |
|                                                                                                    | AUDIO Input:<br>USB-C Por | DisplayPort Connector:<br>t (DisplayPort Alt. Mode):<br>HDMI Connector: | Digital Audio<br>Digital Audio<br>Digital Audio                                                                                                    | PCM 2ch 32, 44.1, 48 kHz (16/20/24bit)<br>PCM 2ch 32, 44.1, 48 kHz (16/20/24bit)<br>PCM 2ch 32, 44.1, 48 kHz (16/20/24bit) |  |
|                                                                                                    | Headphone Outp            | out: STEREO Mini Jack:                                                  |                                                                                                    | Headphone Impedance 32 Ohm                                                                                                 |  |
| Sp                                                                                                    | eakers                    | Practical Audio Output:                                                 | 1.0 W + 1.0 W                                                                                                    |                                                                                                    |  |
| Po                                                                                                    | wer Supply                |                                                                         | AC 100-240 V, 50/60 Hz                                                                                                    |                                                                                                    |  |
| Сι                                                                                                    | irrent Rating             |                                                                         | 1.40 - 0.70 A                                                                                                    |                                                                                                    |  |
| Dimensions Landscape:<br>Portrait:                                                                                    |                           |                                                                         | 531.5 mm (W) x 365.3 - 515.3 mm (H) x 250.0 mm (D)<br>20.9 inches (W) x 14.4 - 20.3 inches (H) x 9.8 inches (D)<br>347.8 mm (W) x 549.6 - 613.4 mm (H) x 250.0 mm (D)<br>13.7 inches (W) x 21.6 - 24.1 inches (H) x 9.8 inches (D)                                    |                                                                                                    |  |
| Stand adjustable range Height Adjustment:<br>Tilt* / Pivot / Swivel:                                                  |                           |                                                                         | 150 mm/5.91 inches (Landscape orientation)<br>63.8 mm/2.51 inches (Portrait orientation)<br>Up $35^{\circ}$ Down $5^{\circ}$ / $\pm$ 90° / $\pm$ 170°                                                                                                    |                                                                                                    |  |
| Weight                                                                                                    |                           |                                                                         | 6.7 kg (14.8 lbs) (with monitor st                                                                                                    | tand)/4.2 kg (9.3 lbs) (without monitor stand)                                                                             |  |
| Environmental Considerations<br>Operating Temperature:<br>Humidity:<br>Altitude:<br>Storage Temperature:<br>Humidity: |                           |                                                                         | 5°C to 35°C/41°F to 95°F<br>20 % to 80 %<br>0 to 16,404 Feet/0 to 5,000 m<br>-10°C to 60°C/14°F to 140°F<br>10 % to 85 %                                                                                                    |                                                                                                    |  |

\*: Including when the monitor is installed on a flexible arm.

**NOTE:** Technical specifications are subject to change without notice.

# Appendix A OSD Controls List

### **This Chapter Includes**

- ⇒ "ECO TOOLS" on page 38
- ⇒ "SCREEN" on page 39
- ⇒ "COLOR" on page 40
- ⇒ "TOOLS" on page 40
- ⇒ "MENU TOOLS" on page 41
- ⇒ "ECO INFORMATION" on page 43
- ⇒ "INFORMATION" on page 44
- ⇒ "OSD Warning" on page 44

# **ECO TOOLS**

| ECO TOOLS Menu                       |                                                                                                    |  |  |
|--------------------------------------|----------------------------------------------------------------------------------------------------|--|--|
| BRIGHTNESS                           | Adjusts the overall image and background screen brightness.<br>If [ECO MODE] is set to [1] or [2], a bar for [CARBON FOOTPRINT] will appear.                                                                                                    |  |  |
| CONTRAST                             | Adjusts the overall image and background screen brightness by input signal level.<br><b>NOTE:</b> This function is disabled when [L/B] is selected in the Color Control System.                                                                                                    |  |  |
| ECO MODE                             | Decreases the amount of power consumption by reducing the brightness level.<br><b>NOTE:</b> This function is disabled when [DV MODE] (see page 39) is set to [DYNAMIC].<br>This function is disabled when Color Control System is set to [DICOM SIM.].                                                                                                    |  |  |
| OFF                                  | Does not function.                                                                                                    |  |  |
| 1                                    | Sets the brightness variable range from 0% to 70 %.<br>This setting can adjust brightness to a range in which power is reduced by 10 % compared to the<br>maximum brightness setting.                                                                                                    |  |  |
| 2                                    | Sets the brightness variable range from 0% to 30 %.<br>This setting can adjust brightness to a range in which power is reduced by 30 % compared to the<br>maximum brightness setting.<br>When this function is set to [ON], a [CARBON FOOTPRINT] bar will appear alongside the [BRIGHTNESS]<br>adjustment bar.                                                                                                    |  |  |
| AUTO BRIGHTNESS                      | Automatically adjusts the brightness.<br><b>NOTE:</b> This function is disabled when [DV MODE] is set to [DYNAMIC].<br>This function is disabled when Color Control System is set to [DICOM SIM.].                                                                                                    |  |  |
| OFF                                  | Does not function.                                                                                                    |  |  |
| ON (AMBIENT LIGHT)                   | Adjusts the brightness to the optimal setting by detecting the brightness level of the environment.*1                                                                                                    |  |  |
| BLACK LEVEL                          | Adjusts the brightness level of black when displayed on screen.                                                                                                    |  |  |
| OFF MODE SETTING                     | The Intelligent Power Manager allows the monitor to enter into power saving mode after a period of inactivity.                                                                                                    |  |  |
| OFF                                  | The monitor enters into power saving mode automatically when the input signal is lost.                                                                                                    |  |  |
| ON                                   | The monitor enters into power saving mode automatically when the amount of surrounding light goes below the level determined by you. The level can be adjusted in the [OFF MODE SENSOR SETTING]. When in power saving mode, the LED on the front of the monitor becomes dark blue. When in power saving mode, touch any of the front keys, except for $\mathbf{U}$ and INPUT keys, to return to normal mode. When the amount of surrounding light returns to normal levels, the monitor will automatically return to normal mode. |  |  |
| SENSOR SETTING<br>(OFF MODE SETTING) | Adjusts the threshold level for the ambient light sensor for detecting low light conditions and shows the current sensor measurement result.                                                                                                    |  |  |
| START TIME<br>(OFF MODE SETTING)     | Adjusts the wait time to enter into a lower power consumption level when the ambient light sensor detects low light conditions.                                                                                                    |  |  |

\*1: Please refer to page 34 for full "Auto Brightness" information.

| ECO TOOLS Menu                                                                                   |           |                                                                                                    |  |  |  |  |
|--------------------------------------------------------------------------------------------------|-----------|----------------------------------------------------------------------------------------------------|--|--|--|--|
| HUMAN SENSING                                                                                    |           | The sensor detects the movement of a person by using the [HUMAN SENSING] function. The [HUMAN SENSING] function has three settings.<br><b>NOTE:</b> Detects a person within about 1.5 m from the monitor.                                                                                                    |  |  |  |  |
|                                                                                                  | OFF       | Does not function.                                                                                                    |  |  |  |  |
|                                                                                                  | 1 (LIGHT) | After it detects that there is no person during a period of time, the monitor shifts to low brightness mode automatically to reduce the power consumption. When a person comes near the monitor again, the monitor will automatically return to normal mode. [START TIME] adjusts the period of time to wait before entering low brightness mode.                                          |  |  |  |  |
|                                                                                                  | 2 (DEEP)  | After it detects that there is no person, the monitor shifts to power saving mode automatically to reduce the power consumption. When a person comes near the monitor again, it resumes from the power saving mode.                                                                                                    |  |  |  |  |
| SENSOR SETTING<br>(HUMAN SENSING)                                                                |           | Adjusts the threshold level of [HUMAN SENSING].<br>When the human icon is located on the right side of the white color bar or vermilion color wave, a person<br>is not detected.<br><b>NOTE:</b> The [HUMAN SENSING] function starts after the OSD menu is closed.                                                                                                    |  |  |  |  |
| START TIME<br>(HUMAN SENSING)                                                                    |           | Adjusts the wait time before entering to low brightness mode or power saving mode when the Human Sensor detects no person.                                                                                                    |  |  |  |  |
| DV MODE                                                                                          |           | <ul> <li>Dynamic Visual Mode allows you to select from the following settings:</li> <li>NOTE: This function is disabled when Color Control System is set to [L/B], [PROGRAMMABLE] or [DICOM SIM.].</li> <li>[STANDARD] is used for TCO Certificate compliance.</li> <li>When [MOVIE], [GAME], or [PHOTO] is selected, Color Control System is set to [N(NATIVE)] automatically.</li> </ul> |  |  |  |  |
|                                                                                                  | STANDARD  | Standard setting.                                                                                                    |  |  |  |  |
| TEXT Setting that makes letters and lines crisp; best suited for basic word processing and sprea |           | Setting that makes letters and lines crisp; best suited for basic word processing and spreadsheets.                                                                                                    |  |  |  |  |
| MOVIE                                                                                            |           | Setting that boosts dark tones; best suited for movies.                                                                                                    |  |  |  |  |
|                                                                                                  | GAMING    | Setting that boosts whole tones; best suited for games that use vivid, colorful images.                                                                                                    |  |  |  |  |
|                                                                                                  | РНОТО     | Setting that optimizes contrast; best suited for still images.                                                                                                    |  |  |  |  |
|                                                                                                  | DYNAMIC   | Setting that adjusts the brightness by detecting the screen's black areas and optimizes it.                                                                                                    |  |  |  |  |

# SCREEN

| sc                             | SCREEN Menu |                                                                                                    |  |  |  |
|--------------------------------|-------------|----------------------------------------------------------------------------------------------------|--|--|--|
| VIDEO LEVEL<br>HDMI input only |             |                                                                                                    |  |  |  |
|                                | NORMAL      | Setting for use with a computer. Displays all input signals of 0-255 steps.                                                                       |  |  |  |
|                                | EXPAND      | Setting for use with audio visual equipment. Expands input signals of 16-235 steps to 0-255 steps.                                                |  |  |  |
| OVER SCAN<br>HDMI input only   |             | Some video formats may require different scanning modes in order to best display the image.                                                       |  |  |  |
|                                | ON          | Image size is larger than what can be displayed. The image edge will appear cropped. Approximately 95 % of the image will be shown on the screen. |  |  |  |
|                                | OFF         | Image size stays within the display area. The whole image is displayed on the screen.                                                             |  |  |  |
| EXPANSION                      |             | Sets the zoom method.                                                                                                    |  |  |  |
|                                | FULL        | The image is expanded to full screen regardless of the resolution.                                                                                |  |  |  |
|                                | ASPECT      | The image is expanded without changing the aspect ratio.                                                                                          |  |  |  |
| RESPONSE IMPROVE               |             | Turns the [RESPONSE IMPROVE] function [ON] or [OFF]. This function may reduce blurring that occurs in some moving images.                         |  |  |  |
| SHARPNESS                      |             | Adjusts the crispness of the image.                                                                                                    |  |  |  |

| COLOR Menu                                                                     |                                                                                                    |  |  |  |
|--------------------------------------------------------------------------------|----------------------------------------------------------------------------------------------------|--|--|--|
| Color Control System Color presets are available for adjusting color settings. |                                                                                                    |  |  |  |
| 1, 2, 3, 4, 5                                                                  | Increases or decreases the [RED], [GREEN] or [BLUE] color depending upon which is selected.<br>The change in color will appear on screen and the direction (increase or decrease) will be shown by the<br>bars. sRGB (color preset mode [4]) dramatically improves the color fidelity in the desktop environment by<br>a single standard RGB color space. With this color-supported environment, the operator could easily and<br>confidently communicate color without further color management overhead in most common situations. |  |  |  |
| NATIVE                                                                         | The LCD panel's original colors that cannot be adjusted.                                                                                                    |  |  |  |
| L/B (LOW BLUE LIGHT)                                                           | Reduces blue light emitted from monitor. This item cannot be adjusted.         NOTE:       You can directly change to [L/B] (LOW BLUE LIGHT) by touching the INPUT key for 3 seconds or more. Low Blue Light function substantially reduces blue light and helps to alleviate eye-strain. For changing to other settings from [L/B], touch the MENU key to show OSD menu and enter Color Control System.         When [L/B] is selected in Color Control System, [CONTRAST] and [DV MODE] are disabled.                              |  |  |  |
| DICOM SIM.                                                                     | The white point color temperature and the gamma curve are set to a DICOM simulation. This item cannot be adjusted.<br>NOTE: Do not use for diagnostic purposes.                                                                                                    |  |  |  |
| PROGRAMMABLE                                                                   | The gamma curve is adjustable through application software.<br><b>NOTE:</b> When [MOVIE], [GAMING] or [PHOTO] is selected as the [DV MODE], [NATIVE] is selected automatically and cannot be changed.                                                                                                    |  |  |  |

# TOOLS

| тс                                                   | rools Menu      |                                                                                                    |  |  |
|------------------------------------------------------|-----------------|----------------------------------------------------------------------------------------------------|--|--|
| VOLUME                                               |                 | Controls the volume of the speakers or headphones.                                                                                                    |  |  |
|                                                      |                 | To mute the speaker output touch the ECO/RESET key.                                                                                                    |  |  |
| VIDEO DETECT                                         |                 | Selects the method of video detection when more than one video input is connected.                                                                                                    |  |  |
| FIRST When the video input input to th current video |                 | When the current video input signal is not present, the monitor searches for a video signal from the other video input ports. If the video signal is present in another port, the monitor switches the video source input to the detected video source automatically. The monitor will not look for other video signals while the current video source is present. |  |  |
|                                                      | NONE            | Video input signal detection is not enabled.                                                                                                    |  |  |
| DF                                                   | OUT MULTISTREAM | Selects the DisplayPort mode.                                                                                                    |  |  |
|                                                      |                 | NOTE: When the monitor has no image, refer to "Multiple monitors connection" on page 23.                                                                                                    |  |  |
|                                                      | CLONE           | Sets SST (single-stream transport). Default is [CLONE].                                                                                                    |  |  |
|                                                      | AUTO            | Displays in SST (single-stream transport) or MST (multi-stream transport). [AUTO] should be selected when using MST (multi-stream transport).*                                                                                                    |  |  |
|                                                      |                 | If multiple monitors are set to [SST], an individual image is displayed at each monitor.                                                                                                    |  |  |
|                                                      |                 | *: MST (multi-stream transport) and SST (single-stream transport) require the computer display adapter supports the feature. Please refer to the user instructions for the computer or display adapter.                                                                                                    |  |  |

| TOOLS Menu        |                                                                                                    |  |  |
|-------------------|----------------------------------------------------------------------------------------------------|--|--|
| OFF TIMER         | The monitor will automatically power off after a period of time has passed, which you can set.                                                                                                    |  |  |
|                   | Before powering off, a message will appear on the screen asking if you want to delay the turn off time by 60 minutes. Touch any OSD key to delay the power-down time.                                                                                  |  |  |
| POWER SAVE TIMER  | Allows the monitor to turn off automatically after 2 consecutive hours in power save mode.                                                                                                    |  |  |
| LED BRIGHTNESS    | Adjusts the Power LED brightness.                                                                                                    |  |  |
| DDC/CI            | Turns the [DDC/CI] function [ON] or [OFF].                                                                                                    |  |  |
| USB FUNCTIONALITY | Selects how power through the USB Type-A port and USB Type-C port, input signal from USB-C, and external communication of USB are enabled in relation to the monitor's power status.                                                                   |  |  |
|                   | <b>NOTE:</b> • Actual power consumption depends on the connected USB device even when the monitor's power is off.                                                                                                    |  |  |
|                   | <ul> <li>To avoid data loss, before changing the setting, ensure that no USB storage devices are in use<br/>by the operating system.</li> </ul>                                                                                                    |  |  |
|                   | <ul> <li>When turning on the monitor for the first time or after FACTORY PRESET or [USB<br/>FUNCTIONALITY] is set to [OFF], USB FUNCTIONALITY message is shown when a USB-C<br/>cable is connected to the monitor. Please select a setting.</li> </ul> |  |  |
| AUTO              | Depending on the monitor's power condition.                                                                                                    |  |  |
| ON                | Always working even when the monitor is in power save mode or power off.                                                                                                    |  |  |
| OFF               | All USB functions (include USB Type-C video signal) are disabled.                                                                                                    |  |  |
| USB LAN           | Turns the LAN port [ON] or [OFF].                                                                                                    |  |  |
|                   | When using the LAN port, set this [ON]. Please refer to "LAN connection" (see page 22).                                                                                                    |  |  |
| FACTORY PRESET    | Selecting [FACTORY PRESET] allows you to reset all OSD control settings back to the factory settings except [LANGUAGE] and [OSD LOCK OUT]. Individual settings can be reset by touching the ECO/RESET key.                                             |  |  |

# **MENU TOOLS**

| MENU TOOLS Menu                                |                                                                                                    |  |  |
|------------------------------------------------|----------------------------------------------------------------------------------------------------|--|--|
| LANGUAGE Selects the language used by the OSD. |                                                                                                    |  |  |
| OSD TURN OFF                                   | The OSD menu will stay open as long as it is in use. You can select how long the monitor waits after the last key touch to close the OSD menu. The preset choices are 10-120 seconds by 5-second increments.                                      |  |  |
| OSD LOCK OUT                                   | This control completely locks out access to all OSD control functions except for [BRIGHTNESS], [CONTRAST] and [VOLUME].                                                                                                    |  |  |
|                                                | To activate the [OSD LOCK OUT] function, open the OSD menu, select [OSD LOCK OUT], then touch INPUT/SELECT and > keys simultaneously. To deactivate, open the OSD menu then while OSD menu is open, touch INPUT/SELECT and < keys simultaneously. |  |  |

| MENU TOOLS Menu    |            |                                                                                                    |                                                                                                    |                                                           |                      |
|--------------------|------------|----------------------------------------------------------------------------------------------------|----------------------------------------------------------------------------------------------------|-----------------------------------------------------------|----------------------|
| OSD ROTATION       |            | This controls the OSD menu rotation.                                                                     |                                                                                                    |                                                           |                      |
|                    |            | NOTE: Please set the [KEY GUIDE] to [ON] to display the key guide.                                       |                                                                                                    |                                                           |                      |
|                    |            |                                                                                                    | Setting (Angle)                                                                                                    | Image                                                     | Key guide            |
|                    |            |                                                                                                    | 0                                                                                                    |                                                           |                      |
|                    |            |                                                                                                    | 90                                                                                                    |                                                           | <: LEFT<br>≻: RIGHT  |
|                    |            |                                                                                                    | 180                                                                                                    |                                                           | ✓: DOWN<br>♠: UP     |
|                    |            |                                                                                                    | 270                                                                                                    |                                                           |                      |
| HOT F              | ΈY         | When                                                                                                    | n this function is [ON],<br>ing the OSD menu.                                                                                                    | , [BRIGHTNESS], [VOLUME] and [ECO MODE] ca                | n be changed without |
| OI                 | N          |                                                                                                    |                                                                                                    |                                                           |                      |
|                    | BRIGHTNESS | Touch                                                                                                    | Touch the A key, then adjust the [BRIGHTNESS] level in the sub-menu that opens.                                                                                                    |                                                           |                      |
|                    | VOLUME     | Touch                                                                                                    | Touch the ∨ key, then adjust the [VOLUME] level in the sub-menu that opens.                                                                                                    |                                                           |                      |
|                    | ECO MODE   | Touch the ECO key, the [ECO MODE] sub-menu opens. You can toggle among 3 selections: [OFF], [1] and [2]. |                                                                                                    |                                                           |                      |
| 0                  | F          | The [                                                                                                    | HOT KEY] function fo                                                                                                    | or the ECO key, $\wedge$ key and $\vee$ key are disabled. |                      |
| SIGNAL INFORMATION |            | If you<br>NOTI                                                                                           | <ul> <li>If you select [ON], the monitor displays "VIDEO INPUT" after changing the input.</li> <li>NOTE: The compliance marks that are shown when powering on the monitor the first time are not shown when switching inputs.<br/>The compliance marks are not shown again unless the AC power cord has been disconnected at the power off status and reconnected.</li> <li>If you select [OFF], the monitor does not display "VIDEO INPUT" after changing the input.</li> </ul> |                                                           |                      |
|                    |            | monitor.                                                                                                 |                                                                                                    |                                                           |                      |

| MENU TOOLS Menu    |                                                                                                    |
|--------------------|----------------------------------------------------------------------------------------------------|
| SENSOR INFORMATION | If you select [ON], the monitor displays a "HUMAN SENSOR ON" message. If you select [OFF], the monitor doesn't display the "HUMAN SENSOR ON" message.                                                                                                    |
| KEY GUIDE          | If you select [ON], the Key Guide appears on screen when the OSD menu is accessed.                                                                                                    |
| CUSTOMIZE SETTING  | Store the current settings for easy recovery.<br><b>To store current settings:</b> Open the OSD menu, select [CUSTOMIZE SETTING], then touch the INPUT/<br>SELECT key. Touch the ECO/RESET key, the current settings are stored.<br><b>To restore settings:</b> Touch the MENU/EXIT key for 3 seconds or more when the OSD menu is closed. |

# **ECO INFORMATION**

### ECO INFORMATION Menu

| CARBON SAVINGS              | Displays the estimated carbon savings information in kg.                                                                                                    |
|-----------------------------|----------------------------------------------------------------------------------------------------|
| CARBON USAGE                | Displays the estimated carbon usage information in kg. This is an arithmetic estimation, not actual measurement value.                                                                                                    |
| COST SAVINGS                | Displays the electricity cost savings in balance.                                                                                                    |
| CARBON CONVERT SETTING      | Adjusts the carbon footprint factor in the carbon saving calculation. This initial setting is based on the OECD data (2008 Edition).                                                                                                    |
| CURRENCY SETTING            | Displays electricity pricing in 6 currency units.                                                                                                    |
| CURRENCY CONVERT<br>SETTING | <ul> <li>Displays electricity savings in kW/hour (US Currency is default).</li> <li>NOTE: The initial setting is US Dollar [\$] in [CURRENCY SETTING] and \$ [0.11] in [CURRENCY CONVERT SETTING].</li> <li>This setting can be changed by using the [ECO INFORMATION] menu.</li> <li>If you want to use the French setting, please refer to the steps below:</li> <li>1. Touch the MENU key and select the [ECO INFORMATION] menu using the &lt; or &gt; key.</li> <li>2. Select the [CURRENCY SETTING] item by touching the ^ or ∨ key.</li> <li>3. The French currency unit is Euro [€]*. You can adjust currency setting to Euro icon [€] from US Dollar [\$] by touching the &lt; or &gt; key in [CURRENCY SETTING] item.</li> <li>4. Select [CURRENCY CONVERT SETTING] by touching the ^ or ∨ key.</li> <li>5. Adjust [CURRENCY CONVERT SETTING] by touching the &lt; or &gt; key.</li> <li>* This initial Euro [€] setting is based on the OECD data for Germany (2007 Edition). Please check the receipt of electricity prices for France or OECD data for France. The French value according to the OECD data (2007 Edition) was €0.12. €</li> </ul> |

# **INFORMATION**

| INFORMATION Menu |                                                                                                    |
|------------------|----------------------------------------------------------------------------------------------------|
| INFORMATION      | Provides information about the current input signal, the model, serial numbers and USB-C port's status of your monitor. |

# **OSD Warning**

OSD warning messages close by touching the MENU key.

**NO SIGNAL:** This function gives a warning when there is no horizontal or vertical sync. After power is turned on or when there is a change of input signal, the "**NO SIGNAL**" window will appear.

**OUT OF RANGE:** This function gives a recommendation of the optimized resolution and refresh rate. After the power is turned on, or there is a change of input signal, or if the video signal doesn't have proper timing, the "**OUT OF RANGE**" message will appear.

USB functionality: This message gives a request to set [USB FUNCTIONALITY] setting. See page 41.

**Remove USB-C cable:** This function gives a warning when abnormal voltage is detected on USB-C port. Please refer to "USB Type-C device does not work" in troubleshooting. See page 32.

# Appendix B Manufacturer's Recycling and Energy Information

English

### **This Chapter Includes:**

- ⇒ "Disposing of your old NEC product" on page 46
- ⇒ "Energy Saving" on page 46
- ⇒ "WEEE Mark (European Directive 2012/19/EU and amendments)" on page 46

We are strongly committed to environmental protection and sees recycling as one of the company's top priorities in trying to minimize the burden placed on the environment. We are engaged in developing environmentally-friendly products, and always strive to help define and comply with the latest independent standards from agencies such as ISO (International Organisation for Standardization) and TCO (Swedish Trades Union).

# **Disposing of your old NEC product**

The aim of recycling is to gain an environmental benefit by means of re-use, upgrading, reconditioning or reclamation of material. Dedicated recycling sites ensure that environmentally harmful components are properly handled and securely disposed. To ensure the best recycling of our products, we offer a variety of recycling procedures and gives advice on how to handle the product in an environmentally sensitive way, once it has reached the end of its life.

All required information concerning the disposal of the product and country-specific information on recycling facilities can be found on our following websites:

https://www.sharpnecdisplays.eu/p/hq/en/home.xhtml (in Europe),

https://www.sharp-nec-displays.com/jp/ (in Japan) or

https://www.sharpnecdisplays.us/ (in USA).

# **Energy Saving**

This monitor features an advanced energy saving capability. When a Display Power Management signal is sent to the monitor, the Energy Saving mode is activated. The monitor enters a single Energy Saving mode.

For additional information visit:

https://www.sharpnecdisplays.us/ (in USA)

https://www.sharpnecdisplays.eu/p/hq/en/home.xhtml (in Europe)

https://www.sharp-nec-displays.com/global/index.html (Global)

# WEEE Mark (European Directive 2012/19/EU and amendments)

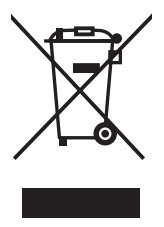

#### Disposing of your used product: In the European Union

EU-wide legislation as implemented in each Member State requires that used electrical and electronic products carrying the mark (left) must be disposed of separately from normal household waste. This includes monitors and electrical accessories, such as signal cables or power cords. When you dispose of such products, please follow the guidance of your local authority or ask the shop where you purchased the product, or if applicable, follow applicable legislation or agreement you may have. The mark on electrical and electronic products may only apply to the current European Union Member States.

#### **Outside the European Union**

If you wish to dispose of used electrical and electronic products outside the European Union, please contact your local authority and ask for the correct method of disposal.